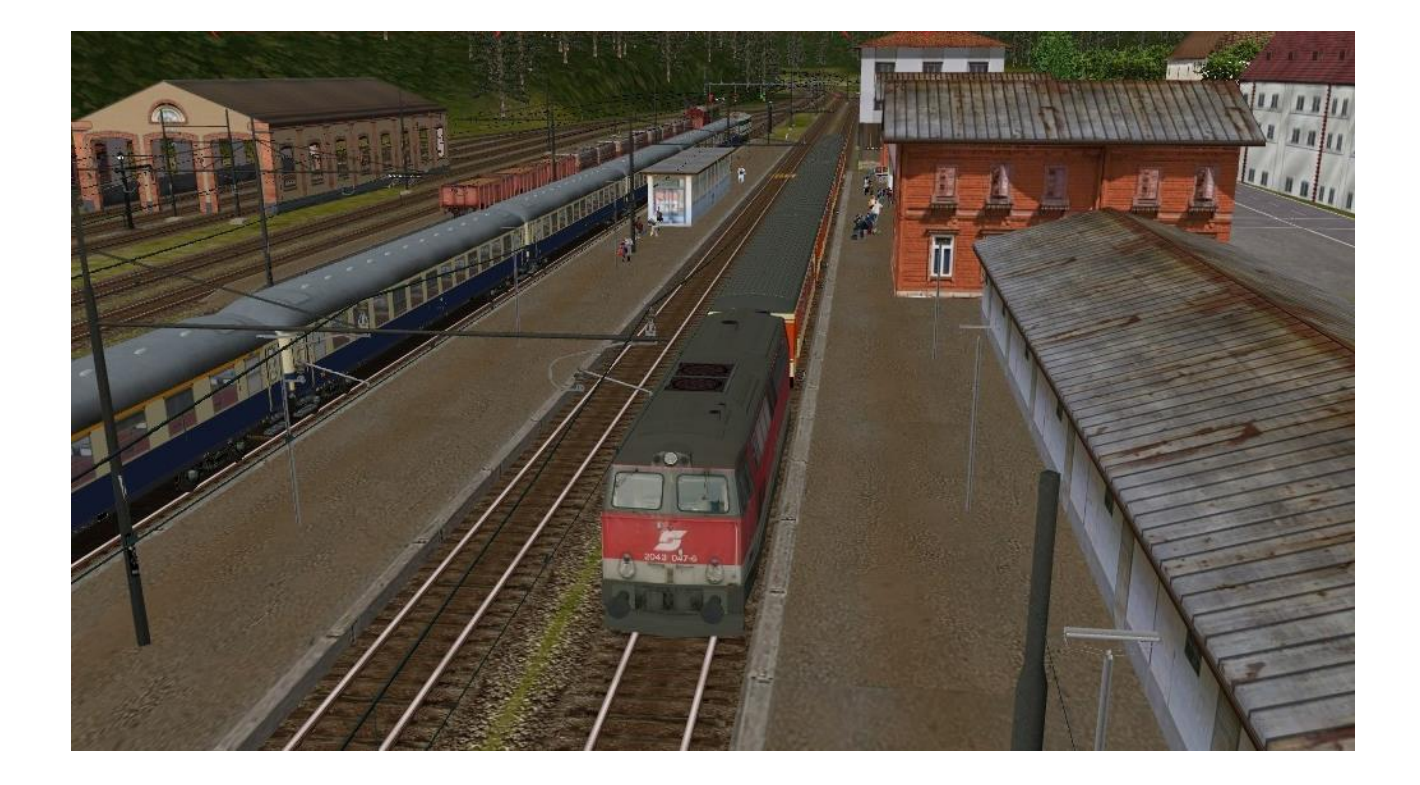

# SVILUPPARE ACTIVITY PER OPEN RAILS TRAMITE L'UTILIZZO DI OPEN RAILS E TSRE5

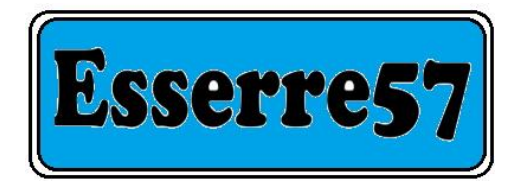

# **Prefazione**

Open Rails (OR) e Train Simulator Route Editor 5 (TSRE5) sono i programmi per la simulazione ferroviaria eredi del glorioso Microsoft Train Simulator (MSTS), programma che ha visto la luce nell'ormai lontano 2001 e abbandonato dalla casa madre dopo il rilascio dell'aggiornamento 1.4

Nonostante sia stato subito abbandonato ha raccolto attorno a sé una vasta schiera di appassionati sparsi per il mondo intero, appassionati che hanno saputo creare una vastissima biblioteca di addons (routes, rotabili, oggetti ecc.).

Una parte di questi appassionati, esperti di programmazione, ha inteso iniziare e portare avanti il progetto OR, un simulatore che eredita la biblioteca di addons di MSTS migliorandone in modo significativo l'utilizzo.

Successivamente è stato sviluppato anche l'applicativo che premette di creare da zero delle routes, TSRE5 appunto.

Con il tempo questi due programmi sono stati dotati di ulteriori strumenti (creazione di path, activity, consist ecc.) che ci permettono di ottenere prodotti nettamente superiori a quelli che si possono ottenere utilizzando MSTS.

Il download di OR è possibile farlo tramite due canali:

Dal sito ufficiale <u>http://openrails.org/</u>, dove sono disponibili due versioni: quella stabile, arrivata alla n. 1.4, e quella sperimentale, che viene costantemente aggiornata;

Dal sito <u>http://www.interazioni-educative.it/Downloads/index.php</u>, è possibile scaricare una versione chiamata New Year Mono Game (ORMG), che a differenza delle prime due 'vede' tutta la memoria installata sul computer.

Il download di TSRE5 si effettua dal sito <u>http://koniec.org/tsre5/data/</u>, dove sono disponibili sia la versione a 32 bit che quella a 64 bit.

Per il corretto funzionamento di TSRE5 è necessario scaricare la libreria OpenAL, sempre disponibile sia per sistemi a 32 bit che per sistemi a 64 bit <u>http://koniec.org/tsre5/data/openal/</u>

Come detto questi due programmi sono eredi di MSTS e ne hanno ereditato la biblioteca di addons, per cui sul pc è opportuno, ma non obbligatorio, avere installato MSTS. Se non si vuole installare MSTS basta copiare in una cartella apposita le seguenti 4 cartelle:

GLOBAL, che contiene gli shapes di base (binari, strade eccetera); SOUND, che contiene i suoni di base; ROUTES, dove vanno installate le routes; TRAINS, dove vanno installati i rotabili.

Vediamo ora come sviluppare le activities per il simulatore OR. Mi aiuterò con degli screen provando ad essere il più chiaro possibile

# **CREAZIONE DEI PATH**

Per creare un path utilizziamo lo strumento Track Viewer presente in OR

Quindi apriamo OR, e sulla finestra principale clicchiamo su Strumenti e selezioniamo Track Viewer

| ◎ Open Rails NewYear MG (unofficial)-1.4-237 Rev. 119. (debug | j) — 🗆                                                                                                    | ×   |
|---------------------------------------------------------------|----------------------------------------------------------------------------------------------------|-----|
| Profilo di installazione:                                     |                                                                                                    |     |
| Train Simulator 🗸                                             | Scenario: 1960 Pavia-Mortara                                                                                                    | × . |
| Scenario:                                                     | Ferrovia Pavia-Mortara ambientata intorno al 1960.                                                                                                    |     |
| 1960 Pavia-Mortara 🗸 🗸                                        | cambiato fino al 2000 circa.                                                                                                    |     |
| Modalità:                                                     | Locomotiva: Class 50                                                                                                    | ✓   |
| • Activity Orario                                             | Class 50 locomotives have an avid British fan following. All were named for famous English warships, and were<br>used on many BR routes from 1967 to 1994. |     |
| Activity: Valutazione finale:                                 | Locomotive type: Dissel-Electric                                                                                                    |     |
| - Esplorazione scenario - 🗸 🗸                                 | m                                                                                                    |     |
| Locomotiva:                                                   | Percorso: AL_NO                                                                                                    | ~   |
| - Tutte le locomotive - 🗸 🗸                                   | Partenza da: AL_NO<br>Diretto a: AL_NO                                                                                                    |     |
| Convoglio:                                                    |                                                                                                    |     |
| 2 x Class 50, 12 carriages 🗸 🗸                                |                                                                                                    |     |
| Partenza da:                                                  |                                                                                                    |     |
| AL_NO ~                                                       |                                                                                                    |     |
| Diretto a:                                                    |                                                                                                    |     |
| AL_NO ~                                                       |                                                                                                    |     |
| Ora: 12:00 V Durata: V                                        |                                                                                                    |     |
| Stagione: Estate V Difficoltà                                 |                                                                                                    |     |
|                                                               | Gioco singolo Multiplayer                                                                                                    |     |
| Meteo: Sereno V                                               | Strumenti  Opzioni Start Nome utente: Simmaco                                                                                                    |     |
|                                                               | Testing Host/port: 127.0.0.1:30000                                                                                                    |     |
| Chon Pails                                                    | O Client                                                                                                    |     |
| Open Rais                                                     | Activity Runner Riprendi/<br>Replay O Server Avvio MP Riprendi                                                                                             | MP  |
|                                                               | Content Manager (Contributed)                                                                                                    |     |
|                                                               | Data Collector (Contributed)                                                                                                    |     |
|                                                               | Data Converter (Contributed)                                                                                                    |     |
|                                                               | Data Validator (Contributed)                                                                                                    |     |
|                                                               | Timetable Editor (Contributed)                                                                                                    |     |
|                                                               | Track Viewer (Contributed)                                                                                                    |     |

Sulla finestra successiva, clic su File, selezioniamo Select Route e da lì la route che ci interessa caricare

| File View Track items Statusbar Preferences Path-Editor Terrain Help |  |
|----------------------------------------------------------------------|--|
| (Re)load route (ctrl-R)                                              |  |
| Select install folder                                                |  |
| Select route 1960 Pavia-Mortara                                      |  |
| Search by index , Campania2010                                       |  |
| Quit (Q) Civitavecchia-Livorno                                       |  |
| Hisatsu Line Hisatsu Line                                            |  |
| Innstruck - St. Anton                                                |  |
| Mailios ross<br>Northeast Corridor                                   |  |
| Settle & Carlisle Line                                               |  |
| Tokyo - Hakone                                                       |  |
| Tutorial Route                                                       |  |
|                                                                      |  |
| Trackindex                                                           |  |

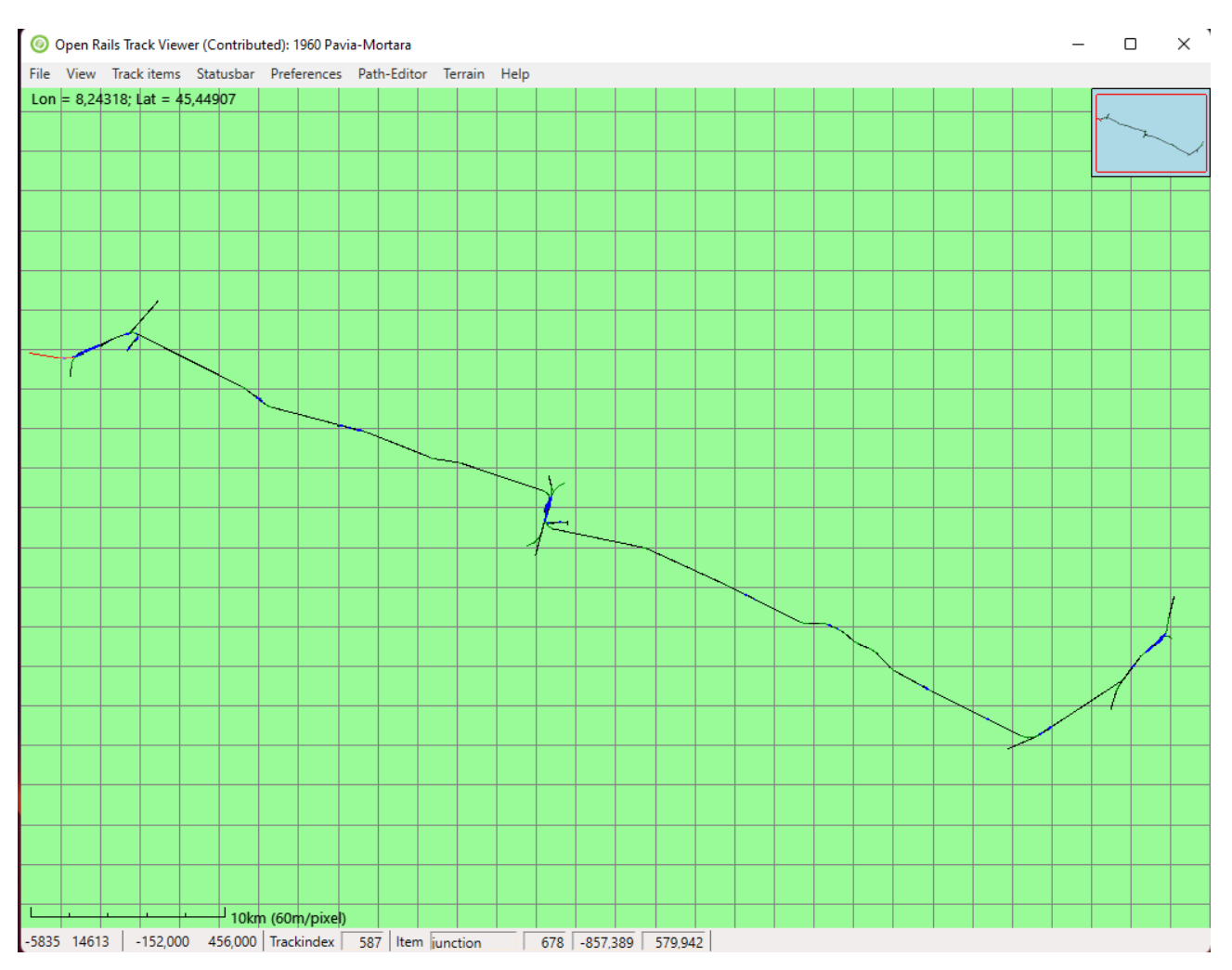

# Al primo utilizzo di OR verrà visualizzato solo il profilo della linea

Aggiungere elementi come platform, siding o segnali tramite il menù Track Items (nell'esempio io inserisco appunto platform, siding e segnali)

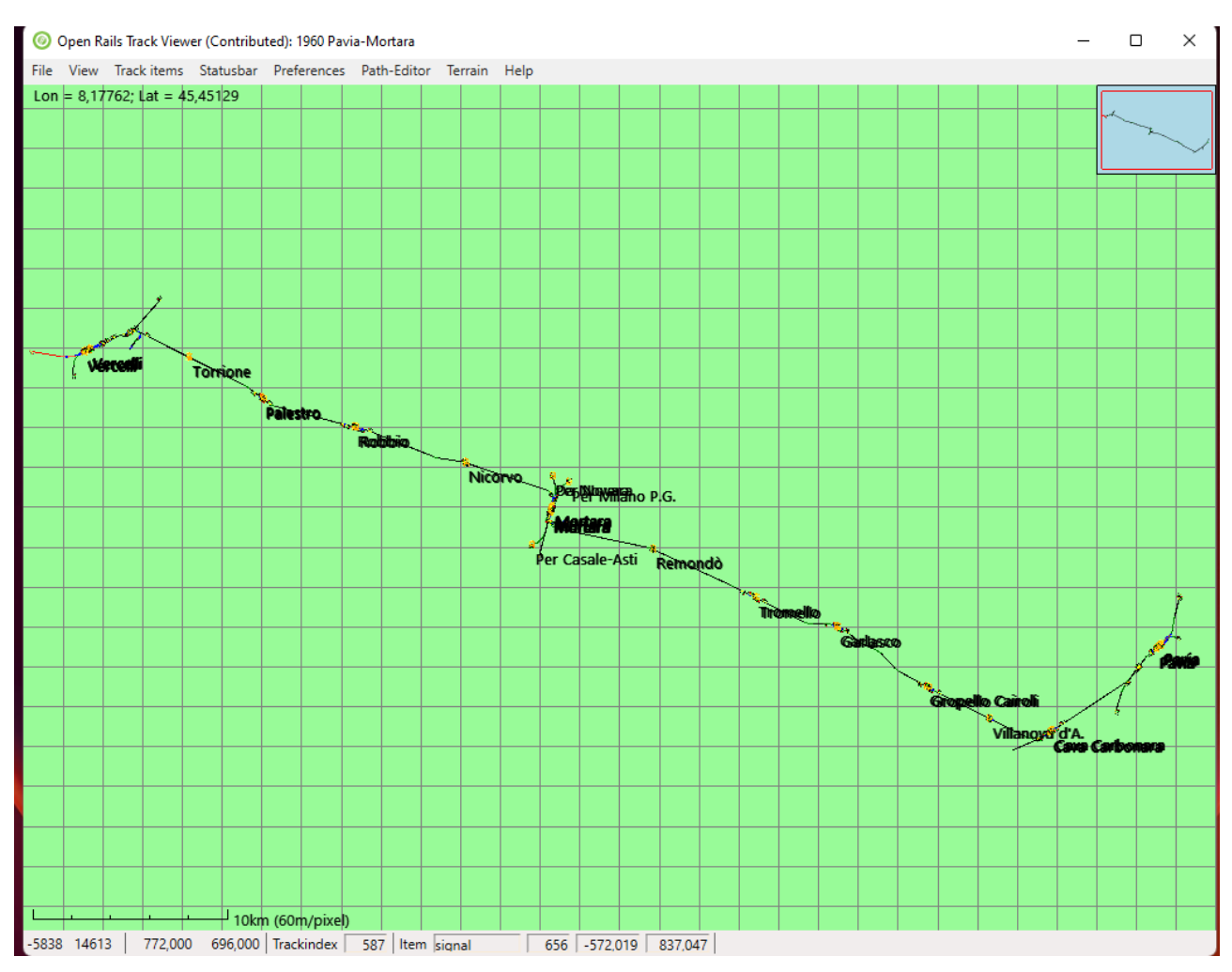

Vi invito in ogni caso ad esplorare tutti i menù.

Per muoversi all'interno del form basta utilizzare le solite combinazioni di windows, tasti freccia o tenere premuto il tasto sinistro del mouse per spostarsi, rotella del mouse per lo zoom, eccetera

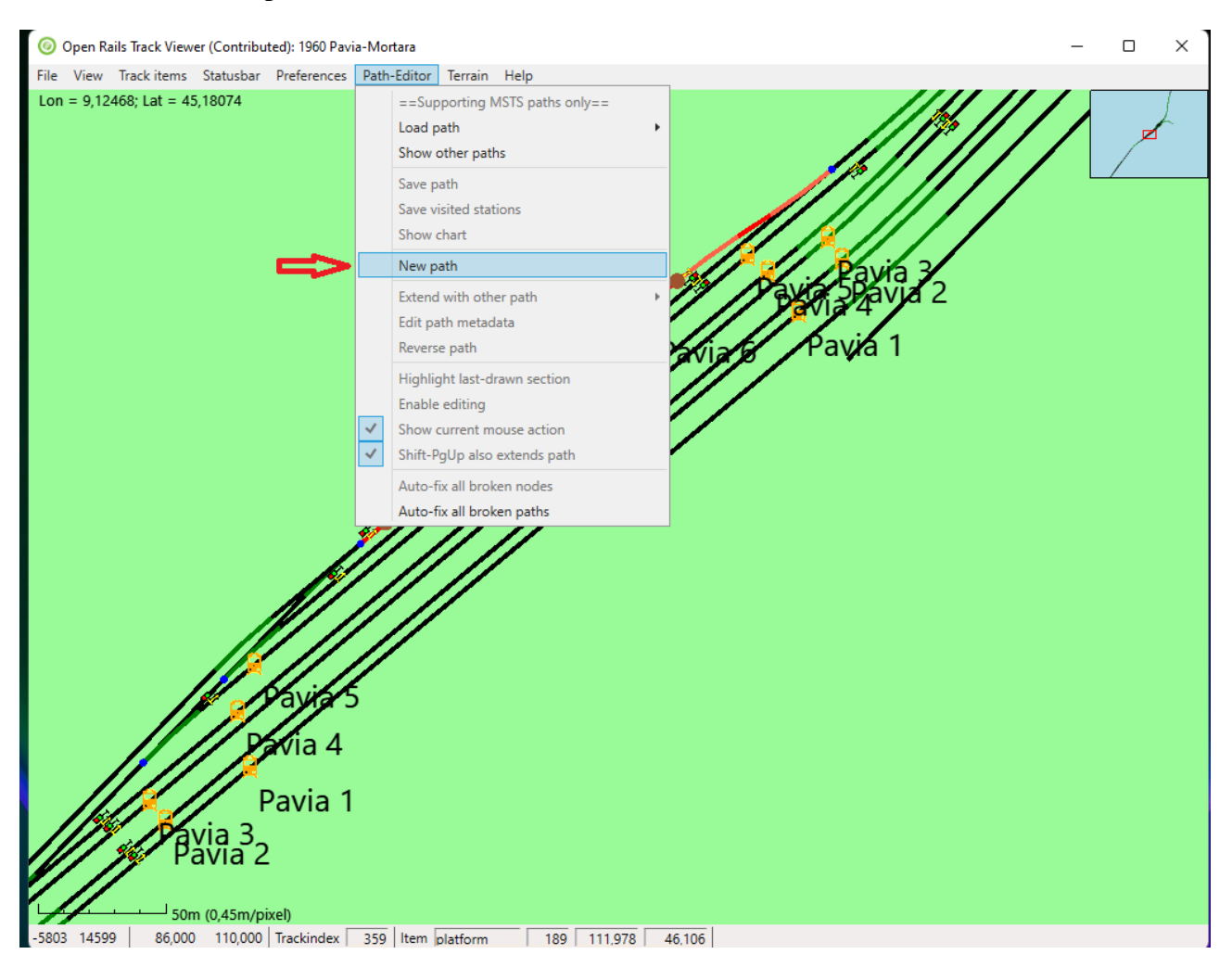

# Per creare un nuovo path, click sul menù Path-Editor e cliccare su New Path

| Ø Open Rails Track Viewer (Contributed): 1960 Pavia-Mortara |                     |                                                                                 |         |      |        |       |         |      |  |  |
|-------------------------------------------------------------|---------------------|---------------------------------------------------------------------------------|---------|------|--------|-------|---------|------|--|--|
| File View                                                   | w Track items Statu | ısbar                                                                           | Prefere | nces | Path-E | ditor | Terrain | Help |  |  |
| Lon = 9,                                                    | 🍥 Path metadata     |                                                                                 | _       |      | ×      |       |         |      |  |  |
|                                                             | Path ID             | nev                                                                             | N       |      |        |       |         |      |  |  |
|                                                             | Path name           | <u< th=""><th>nknown&gt;</th><th></th><th></th><th></th><th></th><th></th></u<> | nknown> |      |        |       |         |      |  |  |
|                                                             | Path start          | <u< th=""><th>nknown&gt;</th><th></th><th></th><th></th><th></th><th></th></u<> | nknown> |      |        |       |         |      |  |  |
|                                                             | Path end            | <u< th=""><th>nknown&gt;</th><th></th><th></th><th></th><th></th><th></th></u<> | nknown> |      |        |       |         |      |  |  |
|                                                             | Player path         | ו                                                                               |         |      |        |       |         |      |  |  |
|                                                             | OK                  |                                                                                 | Cancel  | ]    |        |       |         |      |  |  |
|                                                             |                     |                                                                                 |         |      |        |       |         |      |  |  |
|                                                             |                     |                                                                                 |         |      |        |       |         |      |  |  |
|                                                             |                     |                                                                                 |         |      |        |       |         |      |  |  |
|                                                             |                     |                                                                                 |         |      |        |       |         |      |  |  |

Verrà visualizzato questo piccolo form per immettere i dati di base del path

Qui valgono le stesse regole di MSTS

Path ID sarà il nome del file mentre Path Name sarà il nome visualizzato (io li metto sempre uguali) Path Start la stazione di partenza, Path End la stazione di arrivo

La spunta Player Path va tenuta, ovviamente, solo se si tratta del Player Train, in tutti gli altri casi la casella va deselezionata

Open Rails Track Viewer (Contributed): 1960 Pavia-Mortara

| e  | Viev | v Track items | Statusb | ar  | Prefere | nces | Path-Edi | tor | Terra |
|----|------|---------------|---------|-----|---------|------|----------|-----|-------|
| on | = 9, | Ø Path metac  | lata    |     | _       |      | ×        |     |       |
|    |      | Path ID       |         | SR- | Prova   |      |          |     |       |
|    |      | Path name     |         | SR- | Prova   |      |          |     |       |
|    |      | Path start    |         | Pav | ia      |      |          |     |       |
|    |      | Path end      |         | Mo  | rtara   |      |          |     |       |
|    |      | ✓ Playe       | er path |     |         |      |          |     |       |
|    |      |               | ОК      |     | Cancel  | ]    |          |     |       |
|    |      |               |         |     |         |      |          |     |       |
|    |      |               |         |     |         |      |          |     |       |

Click su OK per proseguire

Tramite l'utilizzo di tasti come prima indicato, posizionare il puntatore (il cerchietto blu) su quello che volete sia il punto di partenza del path (in questo caso binario 1 della stazione di Pavia), poi click con il tasto destro del mouse e selezionare Place Start Point

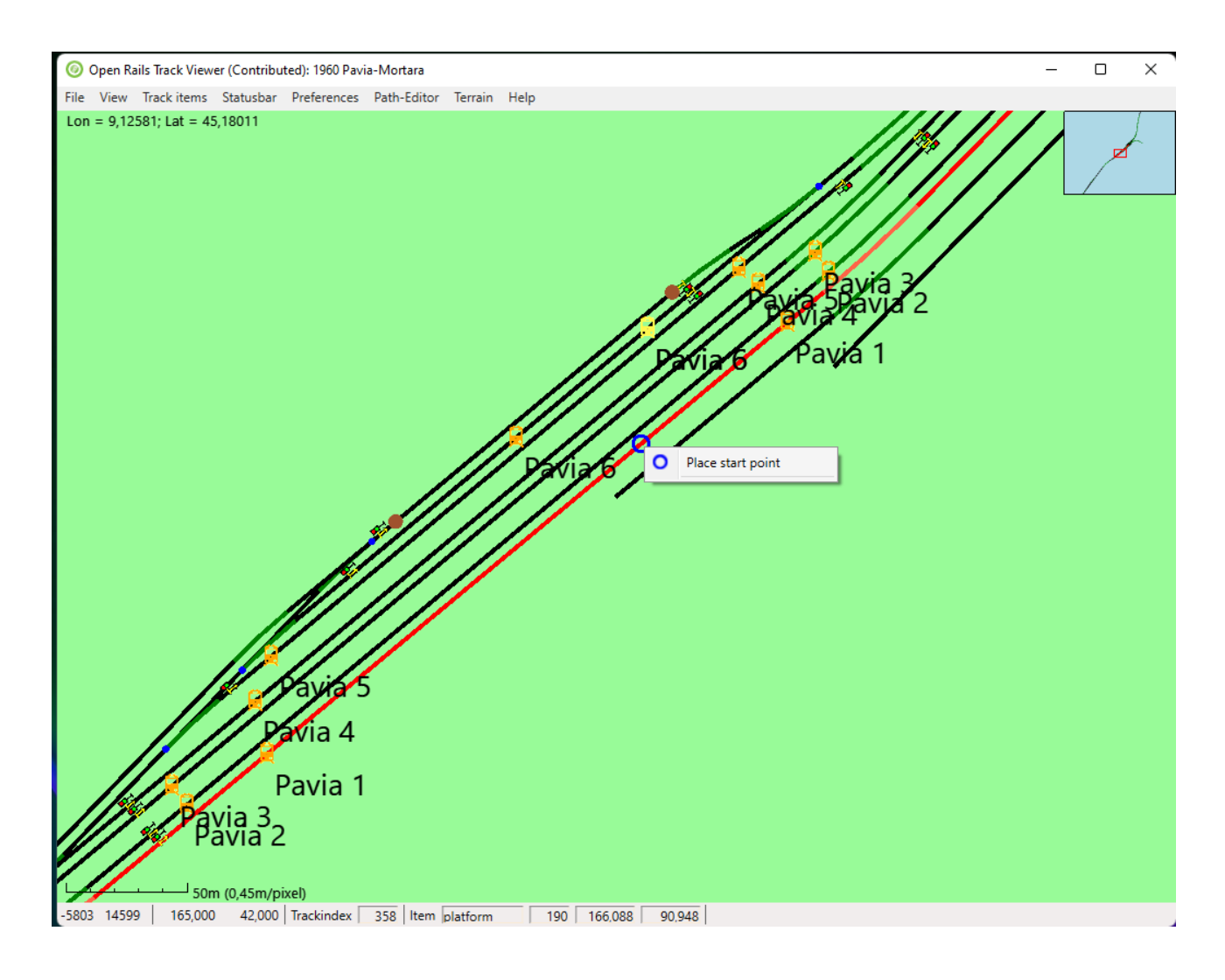

Verrà visualizzata una bandierina verde in un cerchio e il colore del binario selezionato diventerà giallo.

Se, come in questo caso, non è quella la direzione voluta, basta cliccare con il tasto destro del mouse e selezionare Change Start Direction

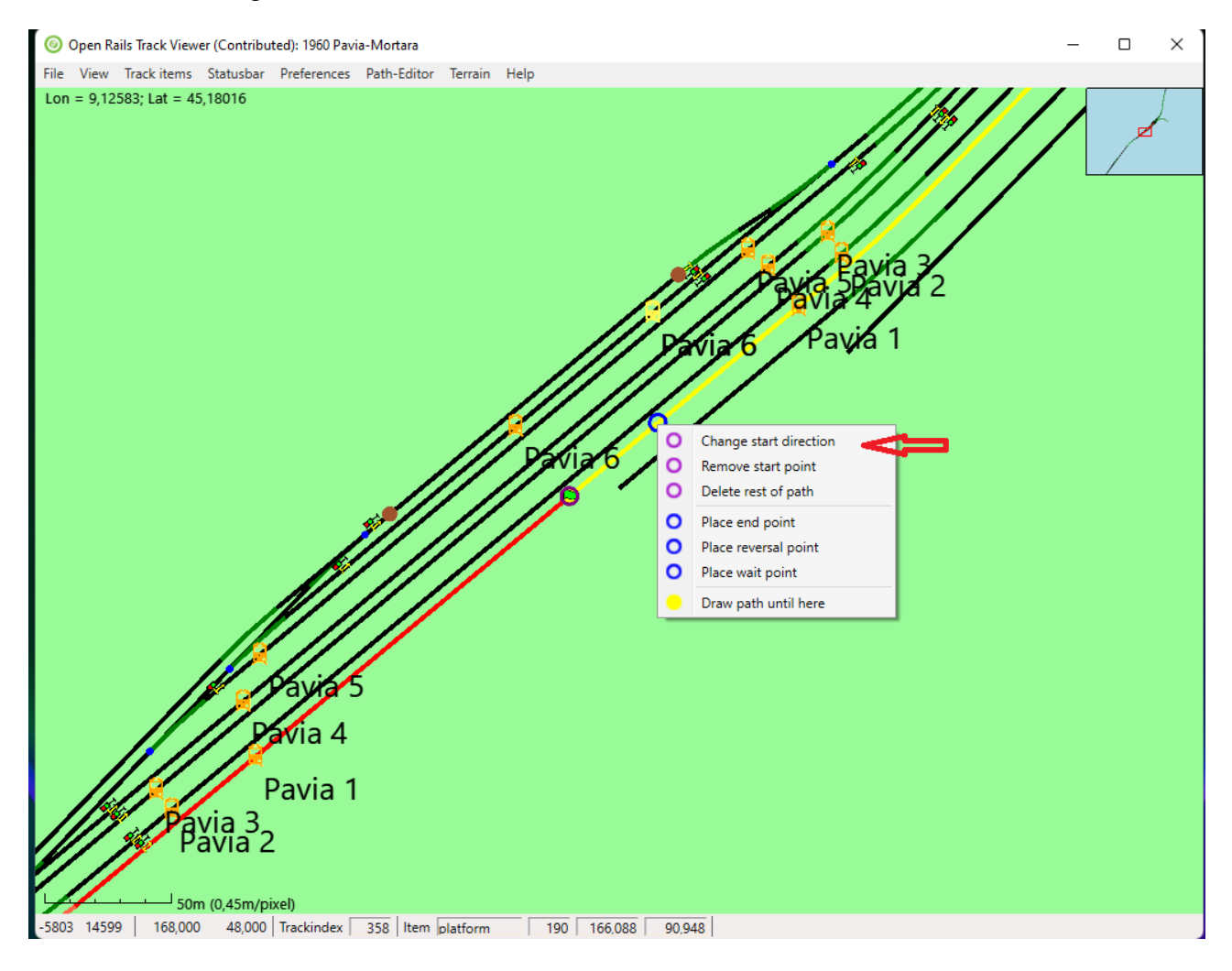

# E il percorso cambierà direzione

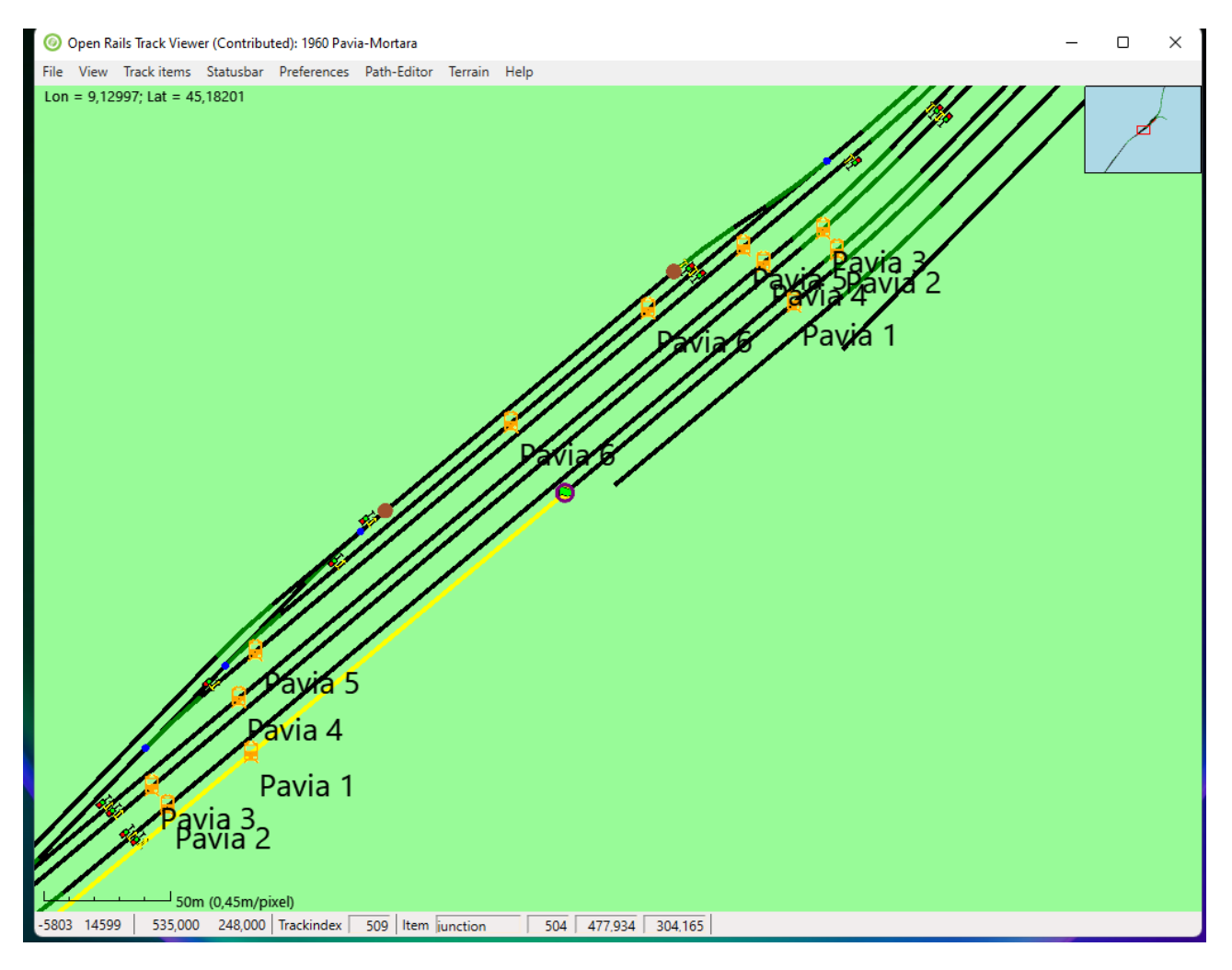

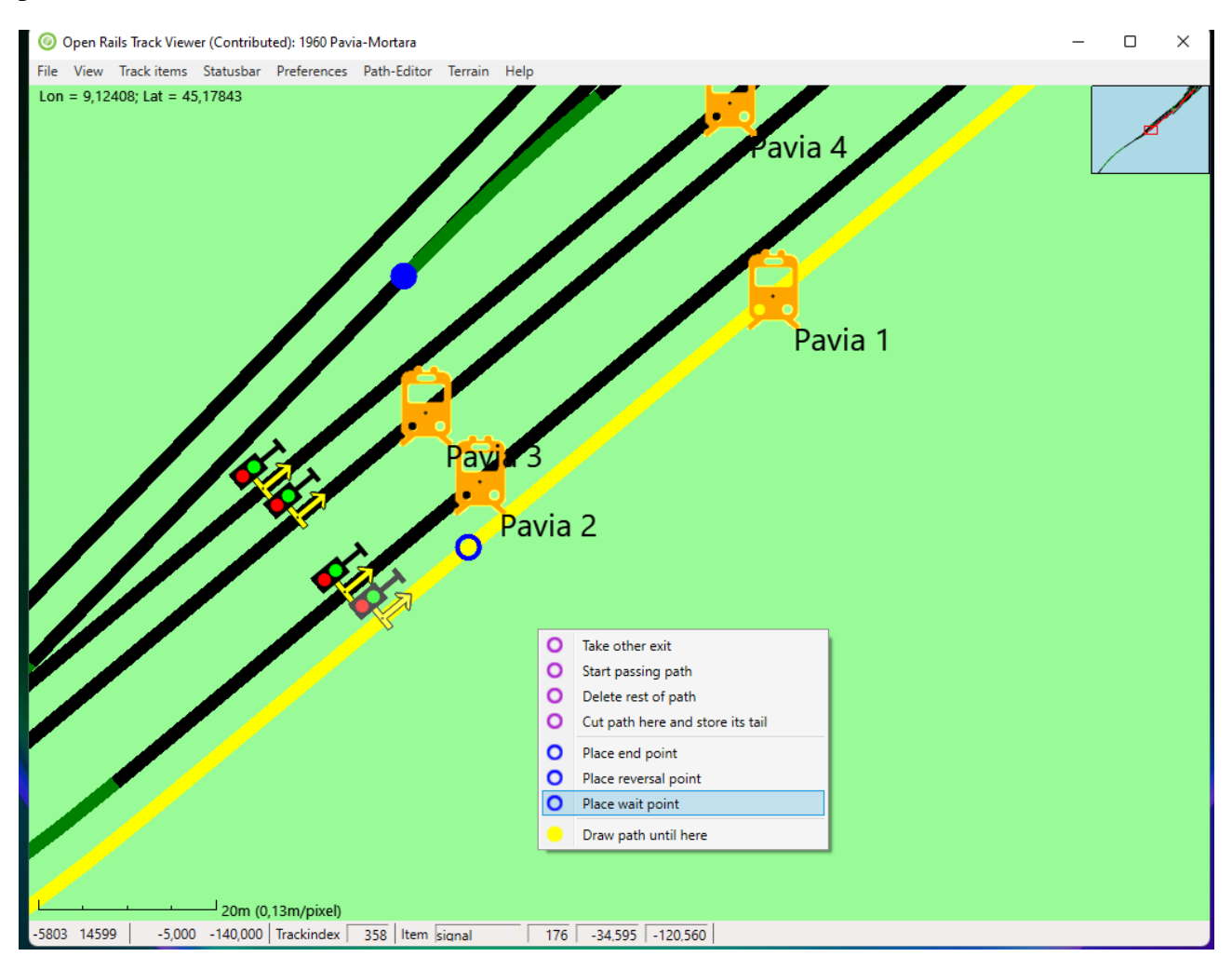

Qui, prima del segnale, è possibile inserire un Waiting Point (WP) in modo il treno parta ad un orario prefissato

Vediamo quali WP è possibile inserire

| Pavia 2                                                 |             |         |   |
|---------------------------------------------------------|-------------|---------|---|
| 🔞 Wait Point                                            | -           |         | × |
| Wait time: 10 minutes 2 seconds                         |             |         |   |
| Openrails advanced shunting options:                    |             |         |   |
| O Wait until: 1 : 1 HH:MM                               |             |         |   |
| O Uncouple: keep 1 cars, and wait 1 second              | nds. 📃 Ke   | ep rear |   |
| ○ Join and split                                        |             |         |   |
| <ul> <li>Al train request to pass red signal</li> </ul> |             |         |   |
| O Blow horn for 1 seconds. 11 = American H              | norn sequer | nce.    |   |
| Wait time code as decimal = 00602, hexadecimal :        | = 025a.     |         |   |
| OK Cancel                                               |             |         |   |
|                                                         |             |         |   |

Il primo Wait Time è il classico WP presente anche in MSTS: il treno resta fermo per il tempo indicato (questo vale più per il traffic che per il player);

Il secondo Wait Until, chiamato anche WP Assoluto, tiene fermo il treno fino all'orario, espresso in HH:MM es. 10:30, con la particolarità che il segnale posizionato subito dopo resta rosso fino all'orario indicato ed è utilizzabile anche per il Player. Questo è comodo per far sì che prima della partenza del Player possa esserci del traffico in stazione;

Uncouple: questo WP si utilizza per sganciare un numero X di carri (keep) e tenere fermo il convoglio (wait) per Y secondi. Si utilizza per il traffic;

Join e Split: WP per unire (join) e/o dividere (split) convogli

AI train request to pass red signal: utile per autorizzare un treno del traffic (AI) a superare un segnale rosso;

Blow Horn For: il treno AI emette un suono per il tempo indicato

Rimando al post presente su Train Simulator Hobby, dove le particolarità sopra riportate, ed altre non presenti, sono esaurientemente illustrate anche con esempi

http://www.trainsimhobby.net/forum/viewtopic.php?f=23&t=13227

Dopo aver inserito il WP (rappresentato dalla manina che dice stop) ci troviamo davanti ad una deviata. Per cambiare direzione basta premere il tasto destro del mouse e selezionare Take Other Exit

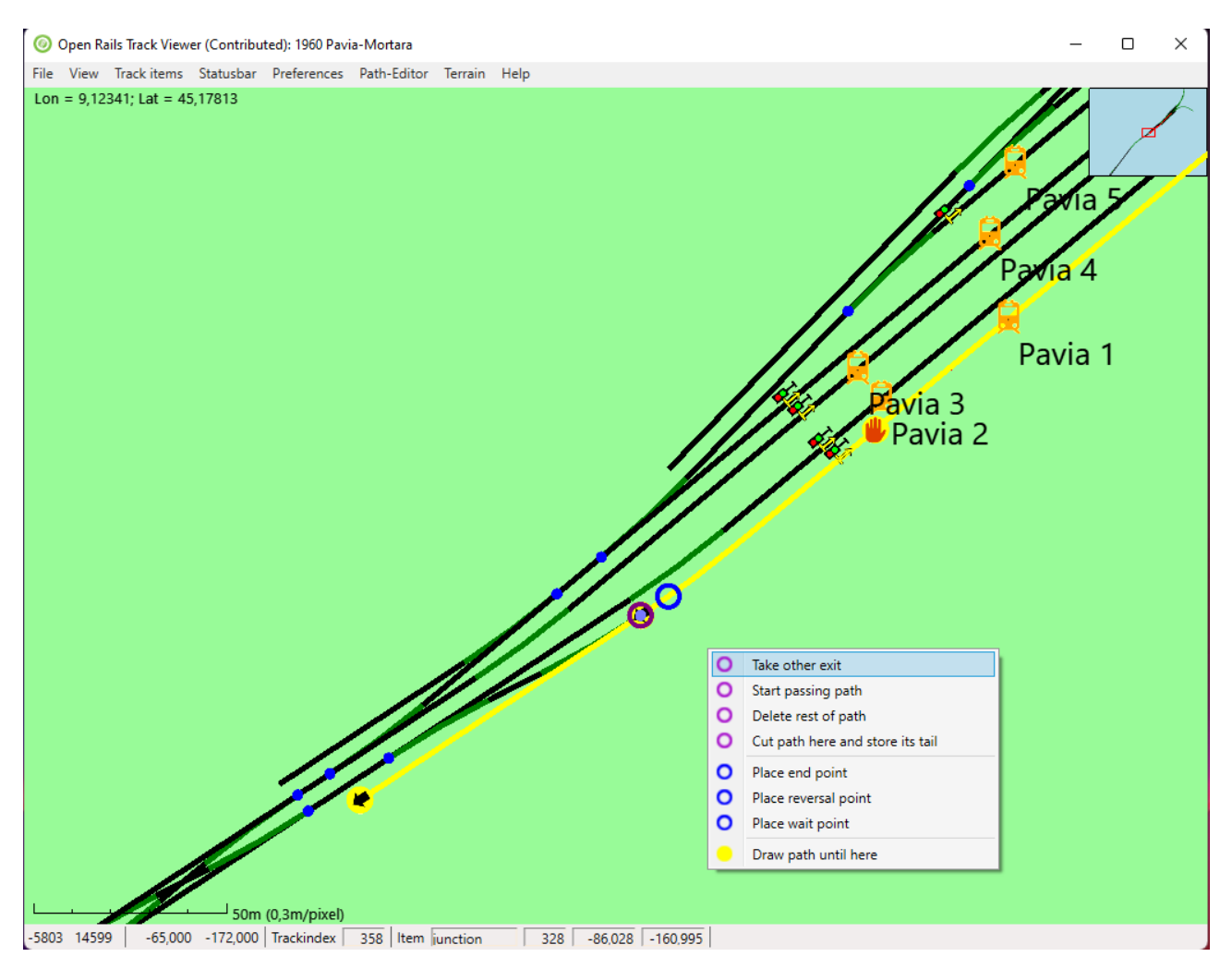

Alla deviata successiva il percorso sembra fermarsi.

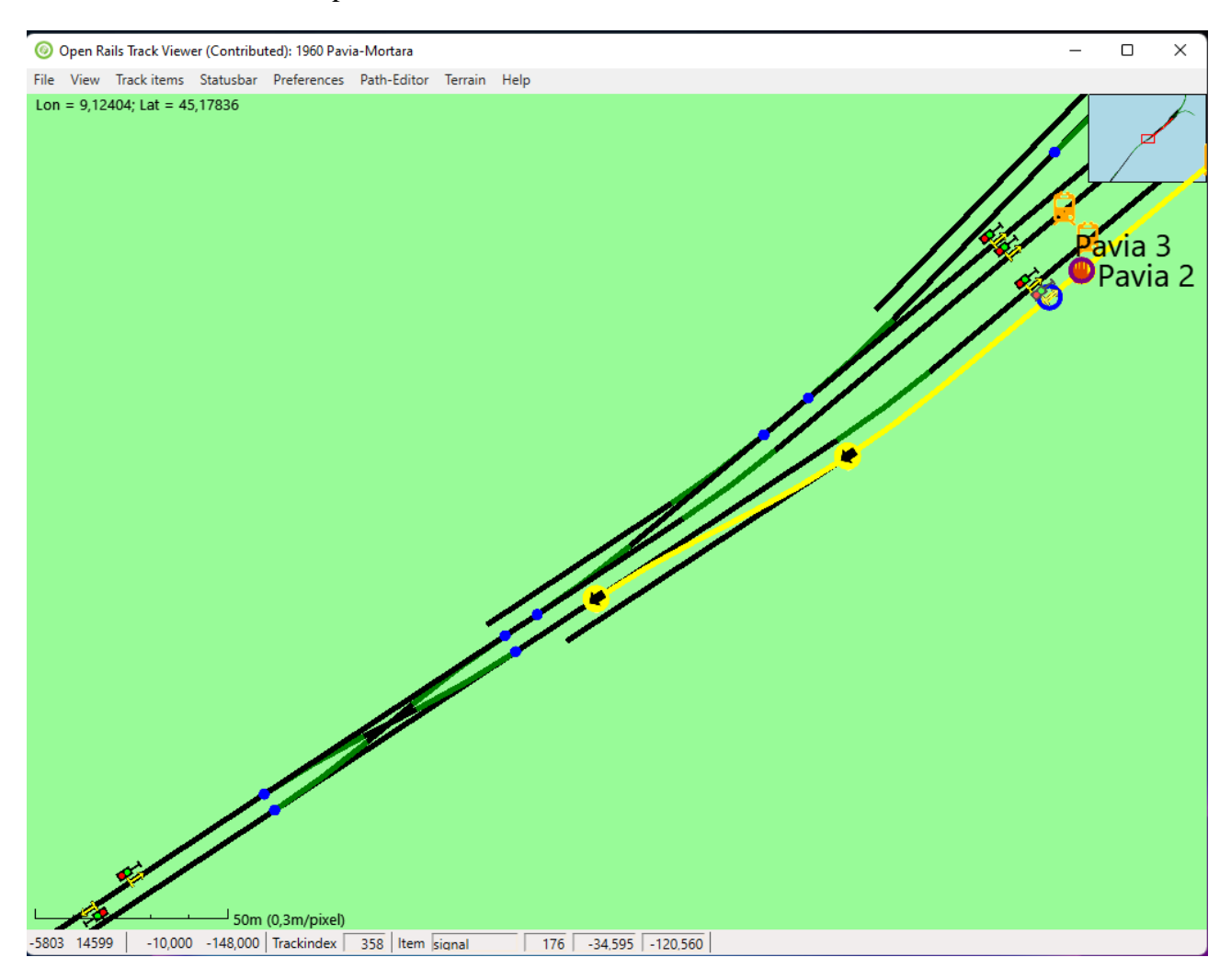

Per poter proseguire basta premere il tasto Pagina Su della tastiera (Pagina Giu torna indietro) In questo modo il percorso prosegue fino alla deviata successiva dove, per andare avanti, bisogna premere il tasto Pag Su tante volte fino a quando non raggiungiamo un punto interessato o ad inserire il punto finale o ad inserire un Reverse Point.

Per fare questo basta sempre il click con il tasto destro del mouse

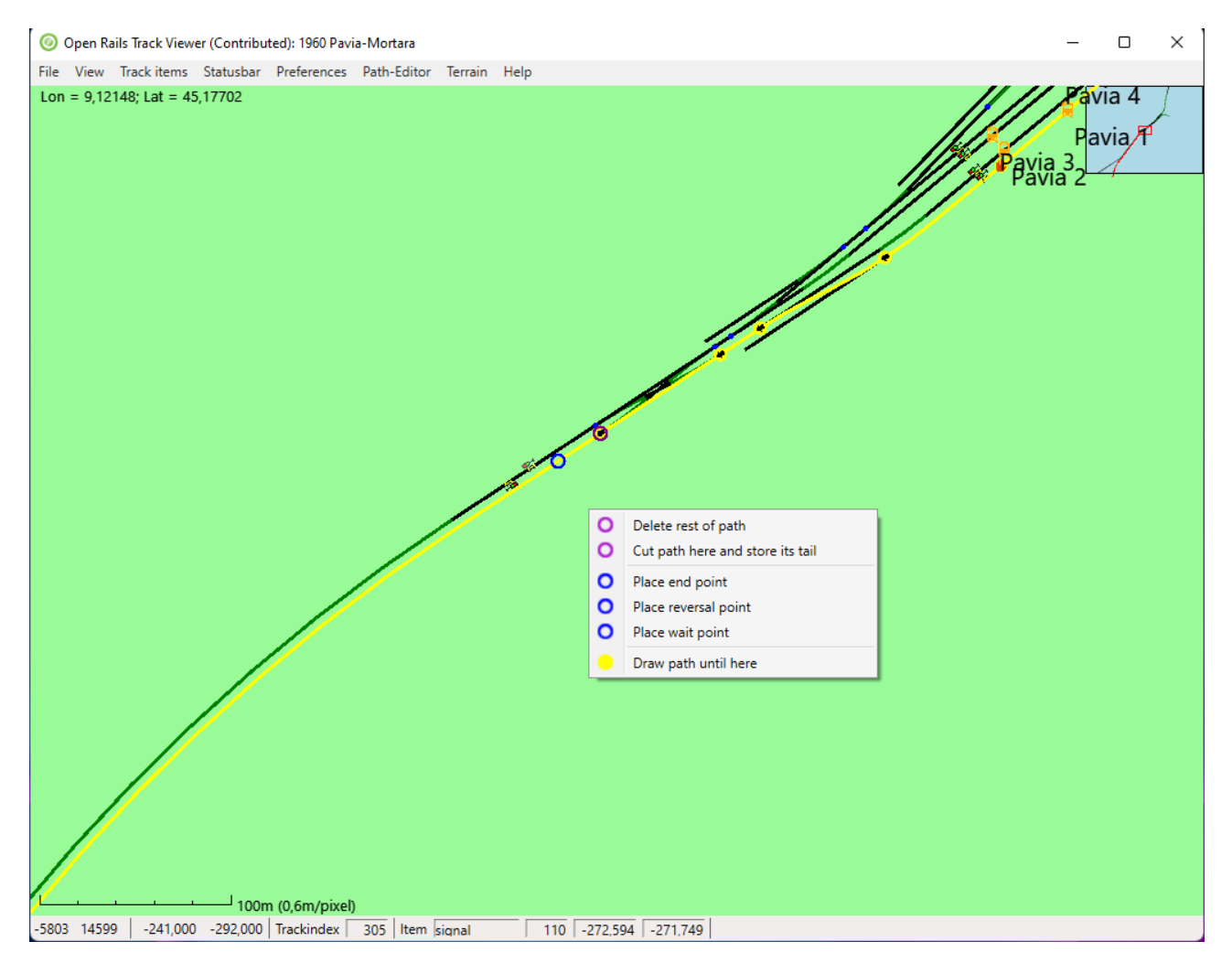

Una volta giunti al punto dove far terminare il path, inserire l'end point (click sul tasto destro del mouse) e dal menù Path-Editor selezionare la voce Save Path.

Scegliere la cartella di destinazione, in genere la cartella PATHS della route che viene data di default, e salvare.

#### **CREARE UN CONSIST**

Per creare un consist non è più necessario ricorrere a programmi tipo Convoi o ConBuilder, ma basta utilizzare il Consist Editor di TSRE5.

La prima cosa da fare, se non già fatta, è quella di creare, nella cartella di TSRE5, un file di testo chiamato ConsistEditor.bat (va bene un nome a vostra scelta, l'importante è che sia .bat).

Per creare il file ConsistEditor.bat basta utilizzare il Notepad di windows.

Caricare il Notepad e scrivere questa semplice riga:

#### TSRE5\_v0.7.012.exe -conedit

Sostituire al numero 0.7.012 il numero della versione in vostro possesso

Salvare il file con il nome che volete ma con l'estensione .bat nella cartella di TSRE5. Da qui, tramite collegamento, potete spostarlo sul desktop

Quindi apriamo il CE cliccando sul file appena creato.

Vedremo il form di avvio del Consist Editor

Selezioniamo la carella dove è ubicata la cartella TRAINS (nel mio caso C:\Simulazione\Train Simulator) e cliccare sul tasto verde LOAD

| TSRE5 v0.7.012 Consist Editor                                                                                                    | 9 <u>000</u> |      | × |
|----------------------------------------------------------------------------------------------------|--------------|------|---|
|                                                                                                    | S            | R    | E |
| c:/simulazione/train simulator                                                                                                    |              |      |   |
| Choose folder containing 'Trains' above, or select recent below:                                                                                                    |              |      |   |
| c:/_simulazione/train simulator<br>i:/train simulator<br>c:/esserre57/simulazione/trainsimulator<br>c:/programmiesserre57/train simulator<br>c:/programmi esserre57/train simulator<br>c:/simulazione/train simulator |              |      |   |
|                                                                                                    |              |      |   |
| Consists: 139 consists                                                                                                    |              |      |   |
| Rolling Stock: 50 dirs                                                                                                    |              |      |   |
| Load                                                                                                    |              | Exit |   |

| II TSRE                 | 5 v0.7.012 Consist Editor [c:/sin                        | nula         | zione/train s      | imulator ]      |         |          |            |          |     |            |                          |           |                | _          |            | Х       |
|-------------------------|----------------------------------------------------------|--------------|--------------------|-----------------|---------|----------|------------|----------|-----|------------|--------------------------|-----------|----------------|------------|------------|---------|
| <u>F</u> ile <u>C</u> o | onsist <u>E</u> ng <u>R</u> eplace <u>V</u> iew <u>S</u> | <u>3</u> D V | iew <u>S</u> ettin | gs <u>H</u> elp |         |          |            |          |     |            |                          |           |                |            |            |         |
| Total:                  | 139                                                      |              | Total:             | 152 / 222       |         |          |            |          |     |            |                          |           |                |            |            |         |
| Show:                   | Consists                                                 |              | Type:              | ALL             |         |          |            |          |     |            |                          |           |                |            |            |         |
| Filter                  | 411                                                      |              | Counting           | AL1             |         | •        |            |          |     |            |                          |           |                |            |            |         |
| 1 x Empt                | / center beam car                                        |              | Coarda             |                 |         |          |            |          |     |            |                          |           |                |            |            |         |
| 10 Mixed                | Cars                                                     |              | Search             |                 |         |          |            |          |     |            |                          |           |                |            |            |         |
| 11 Mixed                | Cars                                                     |              | Num to add         | 1               |         |          |            |          |     |            |                          |           |                |            |            |         |
| 13 Oil Ca               | 5                                                        |              | Add Beg            | Add Cur         | Add End | Add Rand |            |          |     |            |                          |           |                |            |            |         |
| 10 Car Lo               | gging Cut                                                |              | CD servis          | 4               |         |          |            |          |     |            |                          |           |                |            |            |         |
| 1xhoxcar                | .013                                                     |              | 2000ACarr          | iage            |         |          |            |          |     |            |                          |           |                |            |            |         |
| 2 Chemic                | al Cars                                                  |              | 2000BCarr          | iage            |         |          |            |          |     |            |                          |           |                |            |            |         |
| 2 mixed o               | ars                                                      |              | 2000RearE          | ng              |         |          |            |          |     |            |                          |           |                |            |            |         |
| 2 x Class               | 50, 12 carriages                                         |              | 30000              |                 |         |          |            |          |     |            |                          |           |                |            |            |         |
| 2 x Class               | 50, 8 carriages                                          |              | 30000car           |                 |         |          |            |          |     |            |                          |           |                |            |            |         |
| 2 x Dash                | 9, 20 boxcars                                            |              | 310Car1            |                 |         |          |            |          |     |            |                          |           |                |            |            |         |
| 2 x Dash                | J, 20 intermodal                                         |              | 310Car2            |                 |         |          |            |          |     |            |                          |           |                |            |            |         |
| 2 x Dash                | 9, 50 grain (2)<br>3.30 mixed                            |              | 310GrCar1          |                 |         |          |            |          |     |            |                          |           |                |            |            |         |
| 2 x Dash                | 9. 37 oil                                                |              | 310Tender          |                 |         |          |            |          |     |            |                          |           |                |            |            |         |
| 2 x Dash                | 9, 40 boxcars                                            |              | 310WdCar           |                 |         |          |            |          |     |            |                          |           |                |            |            |         |
| 2 x Dash                | 9, 40 mixed                                              |              | 380Car1            |                 |         |          |            |          |     |            |                          |           |                |            |            |         |
| 2 x Dash                | 9, 40 mixed (2)                                          |              | 380 lender         |                 |         |          |            |          |     |            |                          |           |                |            |            |         |
| 2 x Dash                | 9, 43 mixed                                              |              | Acela Eve          | 1055            |         |          |            |          |     |            |                          |           |                |            |            |         |
| 2 x Dash                | 9, 49 mixed                                              |              | Acela HH           | 0_8             |         |          |            |          |     |            |                          |           |                |            |            |         |
| 2 x Dash                | 9, 50 chemical<br>5                                      |              | AcelaBistr         | oCar            |         |          |            |          |     |            |                          |           |                |            |            |         |
| 2 x GP38                | 2<br>2 35 mixed                                          |              | AcelaBistr         | oCar            |         |          |            |          |     |            |                          |           |                |            |            |         |
| 2 x GP38-               | 2. 6 mixed                                               |              | AcelaCar           |                 |         |          |            |          |     |            |                          |           |                |            |            |         |
| 2 x KIHA                | 31                                                       |              | AcelaEnd(          | Car             |         |          |            |          |     |            |                          |           |                |            |            |         |
| 2 x SD40,               | 4 mixed                                                  |              | AcelaEnd           | Car             |         |          | Name:      |          |     | Type:      |                          |           |                | Mass:      |            |         |
| 3 Car Cut               |                                                          |              | AcelaFirst         | Class           |         |          |            |          |     |            |                          |           |                |            |            |         |
| 3 mixed f               | reight cars                                              |              | AcelaFirst         |                 |         |          | File Name: |          |     | Brakes:    |                          |           |                | Max. S     | peed:      |         |
| 3 x Dash                | 9, 38 mixed                                              |              |                    | BC              |         |          | Dir Name:  |          | (   | Couplings: |                          |           |                | Max. F     | orce:      |         |
| 3 x Dash                | 9, 50 mixed<br>21                                        |              | AcelaHHL           | CAFE            |         |          | Shapor     |          |     | Sizor      |                          |           |                | May F      | loworu     |         |
| 3 x SD40-               | 2. 50 mixed                                              |              | AcelaHHL           | CAFE            |         |          | snape.     |          |     | 3120.      |                          |           |                | Plax, r    | uwer.      |         |
| 30 Car Gr               | ain Train                                                |              | AcelaHHL           | Car             |         |          | Eng Sets D | etected: |     |            | <ul> <li>Show</li> </ul> | Hide      | Add to Consist | Flip       | and add to | Consist |
| File Name:              |                                                          |              |                    |                 |         |          |            |          | Tot | tal Mass:  |                          | Eng Mass: |                | Units:     |            |         |
| Display Na              | ne:                                                      |              |                    |                 |         |          |            |          | Len | ngth:      |                          | Wag Mass: |                | Durability | 0.00       | •       |
|                         |                                                          |              |                    |                 |         |          |            |          |     |            |                          |           |                |            |            |         |
| 4                       |                                                          |              |                    |                 |         |          |            |          |     |            |                          |           |                |            |            |         |

#### Ed eccoci arrivati alla finestra principale del Consist Editor

Oltre al solito menù di windows (che vi invito ad esplorare) vediamo:

La prima colonna sulla sinistra è l'elenco dei consist presenti nella relativa cartella (questi sono tutti i consist presenti in MSTS)

La colonna successiva è quella dei singoli rotabili, cliccando su uno di essi ne vedremo l'immagine nello spazio grande a destra dove sono riportati anche i dettagli del singolo rotabile

In basso vediamo i campi dove inserire il nome del consist (io metto sempre uguale sia File Name che Display Name), e nello spazio vuoto sotto viene visualizzato il consist durante la creazione.

Per creare un nuovo consist cliccare sul menu File e selezionare semplicemente New In basso nell'elenco dei consist verrà visualizzato il nuovo consist con il nome provvisorio New

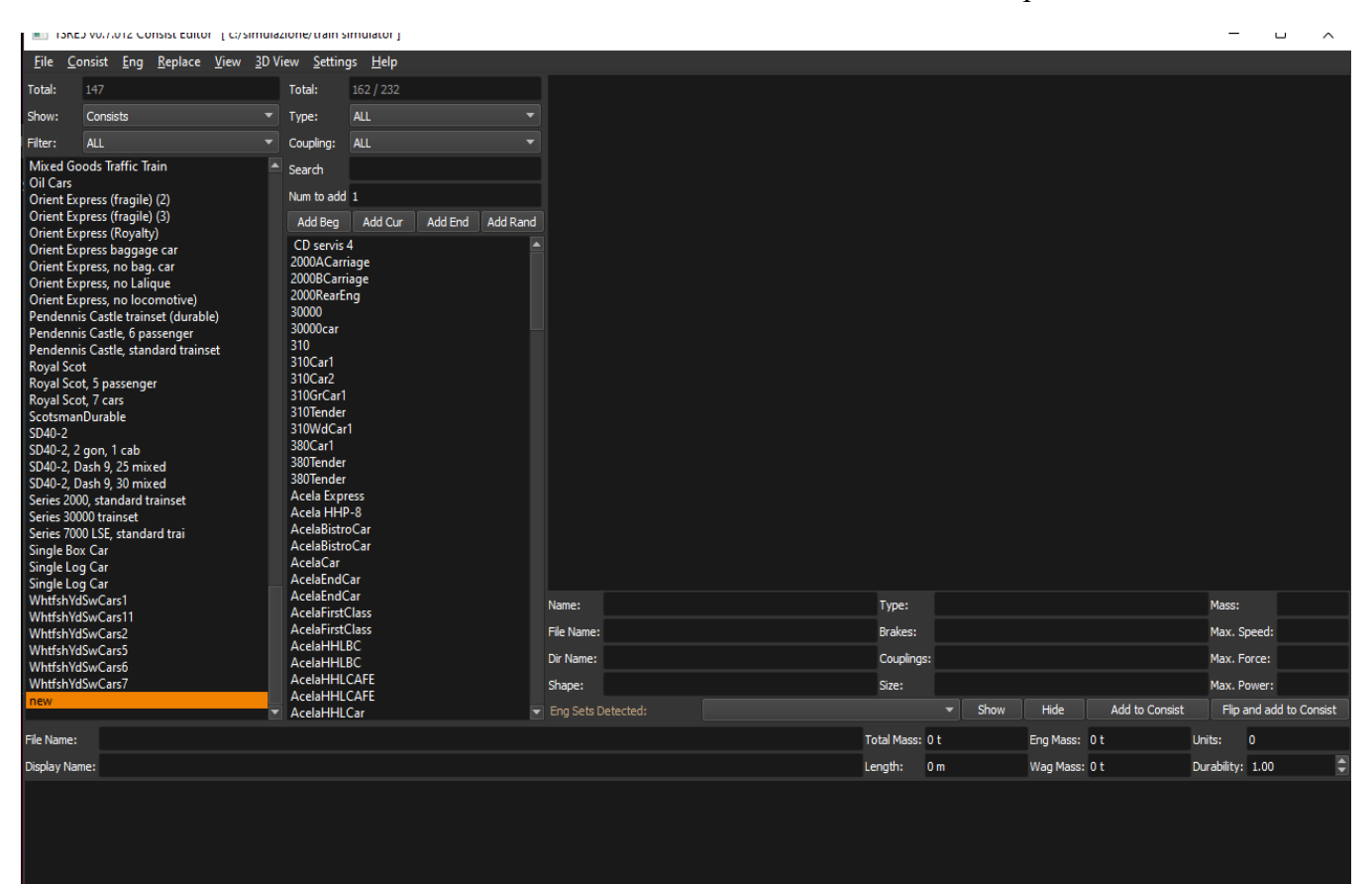

Scegliere il rotabile interessato e cliccare due volte sullo stesso in modo che la sua immagine venga visualizzata in basso (tramite la casella Type è possibile filtrare i rotabili)

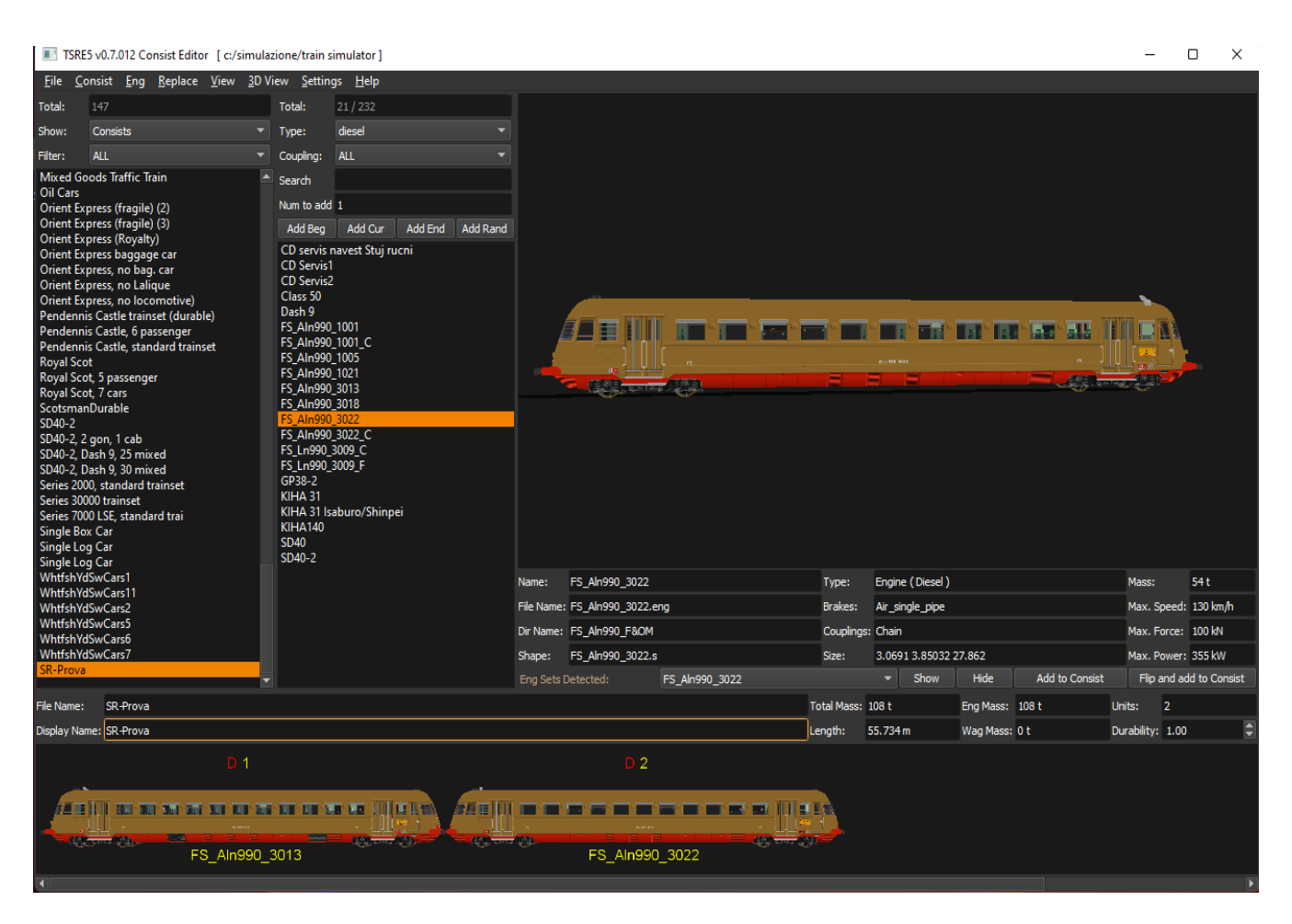

Nell'esempio dalla casella Type ho selezionato diesel e scelto due ALn 990 per formare un consist con due rotabili a cui ho dato il nome SR-Prova

Dopo aver creato il consist, cliccare su File e selezionare Save per salvare il consist

Passiamo ora allo sviluppo dell'activity

#### Aprire TSRE5 Questa è il form di avvio

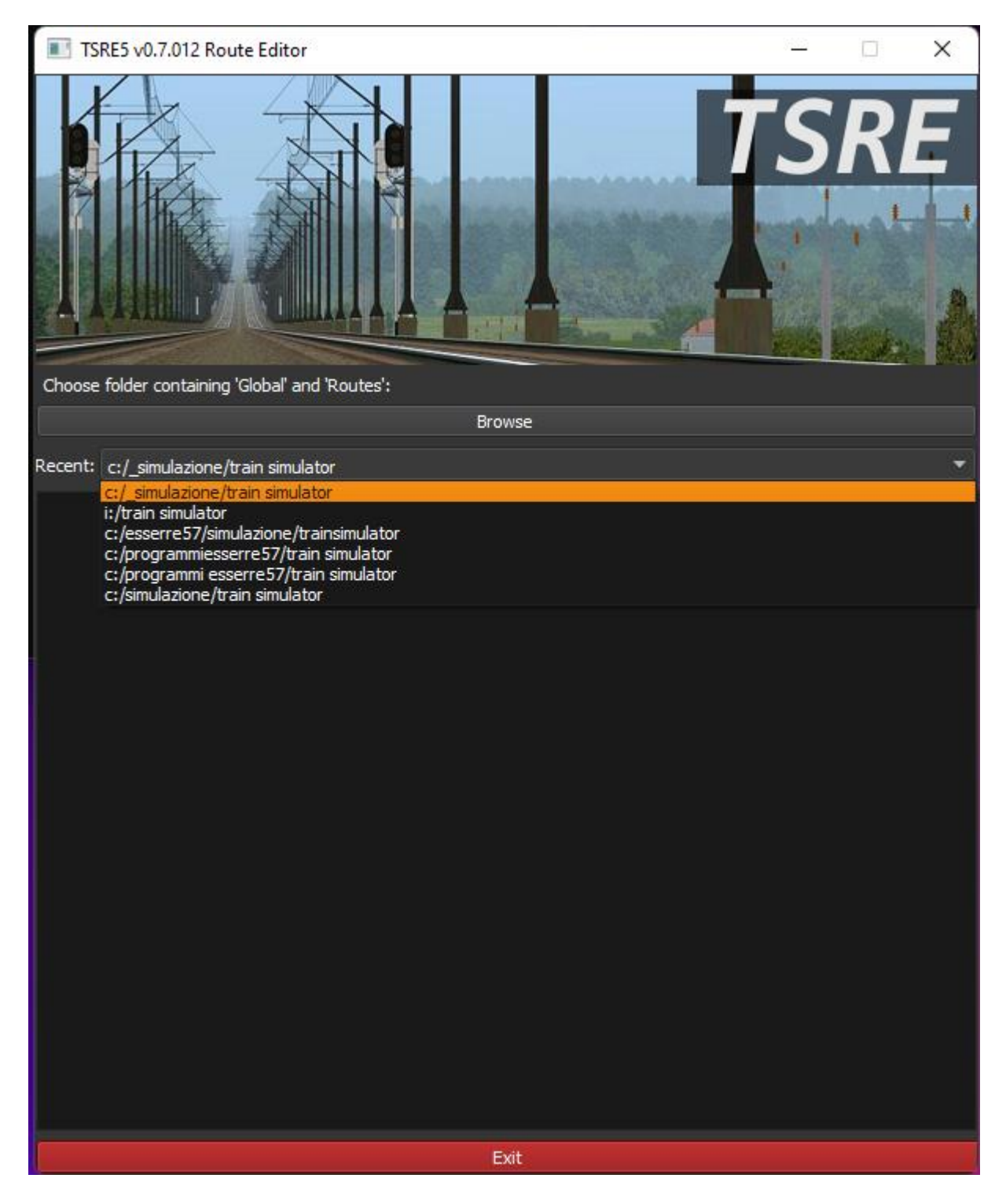

Tramite il tasto Browse, o nella casella a discesa Recent, selezionate la cartella dove sono contenute le cartelle Global e Routes (nel mio caso C:\Simulazione\Train Simulator)

Selezionare la Route interessata alla creazione dell'activity e cliccare sul tasto verde LOAD

![](_page_23_Picture_1.jpeg)

## Questa è la finestra iniziale di TSRE5 Per attivare l'Activity Editor cliccare su Tools e selezionare Activity o premere F4

![](_page_24_Picture_1.jpeg)

Sulla destra verrà visualizzata una serie di pulsanti che rappresentano l'Activity Editor e che verranno utilizzati per lo sviluppo dell'activity

|           | Activity List:                                                                                                    |                                                                                                    |                                                                                                  |                                                                                                    |  |  |  |  |  |  |  |  |  |  |
|-----------|----------------------------------------------------------------------------------------------------|----------------------------------------------------------------------------------------------------|--------------------------------------------------------------------------------------------------|----------------------------------------------------------------------------------------------------|--|--|--|--|--|--|--|--|--|--|
|           |                                                                                                    |                                                                                                    |                                                                                                  | •                                                                                                    |  |  |  |  |  |  |  |  |  |  |
|           |                                                                                                    | New A                                                                                                  | Activity                                                                                         |                                                                                                    |  |  |  |  |  |  |  |  |  |  |
|           | Player:                                                                                                    |                                                                                                    |                                                                                                  |                                                                                                    |  |  |  |  |  |  |  |  |  |  |
| UNDEFINED |                                                                                                    |                                                                                                    |                                                                                                  |                                                                                                    |  |  |  |  |  |  |  |  |  |  |
|           | Open Service Editor                                                                                                    |                                                                                                    |                                                                                                  |                                                                                                    |  |  |  |  |  |  |  |  |  |  |
|           | Traffic:                                                                                                    |                                                                                                    |                                                                                                  |                                                                                                    |  |  |  |  |  |  |  |  |  |  |
|           |                                                                                                    |                                                                                                    |                                                                                                  |                                                                                                    |  |  |  |  |  |  |  |  |  |  |
|           | Open Traffic Editor                                                                                                    |                                                                                                    |                                                                                                  |                                                                                                    |  |  |  |  |  |  |  |  |  |  |
|           | Timetable:                                                                                                    |                                                                                                    |                                                                                                  |                                                                                                    |  |  |  |  |  |  |  |  |  |  |
|           |                                                                                                    | Open Time                                                                                              | table Editor                                                                                     |                                                                                                    |  |  |  |  |  |  |  |  |  |  |
|           | Paths:                                                                                                    |                                                                                                    |                                                                                                  |                                                                                                    |  |  |  |  |  |  |  |  |  |  |
|           | AL_NO ~                                                                                                    |                                                                                                    |                                                                                                  |                                                                                                    |  |  |  |  |  |  |  |  |  |  |
|           | New                                                                                                    | Edit                                                                                                   | Clone                                                                                            | Delete                                                                                                    |  |  |  |  |  |  |  |  |  |  |
|           |                                                                                                    |                                                                                                    | Refresh List                                                                                     |                                                                                                    |  |  |  |  |  |  |  |  |  |  |
|           | Activity Obje                                                                                                    | cts List:                                                                                              |                                                                                                  |                                                                                                    |  |  |  |  |  |  |  |  |  |  |
|           |                                                                                                    |                                                                                                    | Activity Objects List:                                                                           |                                                                                                    |  |  |  |  |  |  |  |  |  |  |
|           | · · · · · · · · · · · · · · · · · · ·                                                                                                 |                                                                                                    |                                                                                                  |                                                                                                    |  |  |  |  |  |  |  |  |  |  |
|           | Jump To                                                                                                    | Delete                                                                                                 | Place (                                                                                          | onsist                                                                                                    |  |  |  |  |  |  |  |  |  |  |
|           | Jump To                                                                                                    | Delete                                                                                                 | Place C                                                                                          | Consist                                                                                                    |  |  |  |  |  |  |  |  |  |  |
|           | Jump To<br>Consist:                                                                                                    | Delete<br>1xboxcar.c                                                                                   | Place C                                                                                          | Consist<br>T                                                                                                    |  |  |  |  |  |  |  |  |  |  |
|           | Jump To<br>Consist:                                                                                                    | Delete<br>1xboxcar.c                                                                                   | Place C<br>on<br>Refresh List                                                                    | Consist                                                                                                    |  |  |  |  |  |  |  |  |  |  |
|           | Jump To<br>Consist:<br>Restricted Sp                                                                                                  | Delete<br>1xboxcar.c                                                                                   | Place C<br>on<br>Refresh List<br>.ist:                                                           | Consist                                                                                                    |  |  |  |  |  |  |  |  |  |  |
|           | Jump To<br>Consist:<br>Restricted Sp                                                                                                  | Delete<br>1xboxcar.c                                                                                   | Place C<br>on<br>Refresh List<br>.ist:                                                           | Consist                                                                                                    |  |  |  |  |  |  |  |  |  |  |
|           | Jump To<br>Consist:<br>Restricted Sp<br>Jump To                                                                                       | Delete<br>1xboxcar.c<br>beed Zones I<br>New                                                            | Place C<br>on<br>Refresh List<br>.ist:<br>Delete                                                 | Consist                                                                                                    |  |  |  |  |  |  |  |  |  |  |
|           | Jump To<br>Consist:<br>Restricted Sp<br>Jump To<br>Failed Signals                                                                     | Delete<br>1xboxcar.c<br>peed Zones I<br>New<br>s List:                                                 | Place C<br>on<br>Refresh List<br>.ist:<br>Delete                                                 | Consist<br>Consist    Consist     Consist    Consist     Consist     Consist      Consist      Consist                                                                                                    |  |  |  |  |  |  |  |  |  |  |
|           | Jump To<br>Consist:<br>Restricted Sp<br>Jump To<br>Failed Signals                                                                     | Delete<br>1xboxcar.c<br>beed Zones I<br>New<br>s List:                                                 | Place C<br>on<br>Refresh List<br>.ist:<br>Delete                                                 | Consist                                                                                                    |  |  |  |  |  |  |  |  |  |  |
|           | Jump To<br>Consist:<br>Restricted Sp<br>Jump To<br>Failed Signals                                                                     | Delete<br>1xboxcar.c<br>beed Zones I<br>New<br>s List:<br>Disable                                      | Place C<br>on<br>Refresh List<br>.ist:<br>Delete<br>Delete                                       | Consist<br>Consist<br>Consist        |  |  |  |  |  |  |  |  |  |  |
|           | Jump To<br>Consist:<br>Restricted Sp<br>Jump To<br>Failed Signals<br>Jump To<br>Events:                                               | Delete<br>1xboxcar.co<br>beed Zones I<br>New<br>s List:<br>Disable                                     | Place C<br>on<br>Refresh List<br>.ist:<br>Delete<br>Delete                                       | Consist<br>Consist<br>Consist        |  |  |  |  |  |  |  |  |  |  |
|           | Jump To<br>Consist:<br>Restricted Sp<br>Jump To<br>Failed Signals<br>Jump To<br>Events:                                               | Delete<br>1xboxcar.co<br>peed Zones I<br>New<br>s List:<br>Disable<br>Open Eve                         | Place C<br>on<br>Refresh List<br>.ist:<br>Delete<br>Delete<br>ent Editor                         | Consist<br>Consist<br>Con |  |  |  |  |  |  |  |  |  |  |
|           | Jump To<br>Consist:<br>Restricted Sp<br>Jump To<br>Failed Signals<br>Jump To<br>Events:<br>Activity Info                              | Delete<br>1xboxcar.co<br>beed Zones L<br>New<br>s List:<br>Disable<br>Open Eve                         | Place C<br>on<br>Refresh List<br>.ist:<br>Delete<br>Delete<br>ent Editor                         | Consist<br>Consist<br>Consist        |  |  |  |  |  |  |  |  |  |  |
|           | Jump To<br>Consist:<br>Restricted Sp<br>Jump To<br>Failed Signals<br>Jump To<br>Events:<br>Activity Info:                             | Delete<br>1xboxcar.co<br>Deed Zones L<br>New<br>s List:<br>Disable<br>Open Eve<br>Copen Se             | Place C<br>on<br>Refresh List<br>.ist:<br>Delete<br>Delete<br>ent Editor                         | Consist                                                                                                    |  |  |  |  |  |  |  |  |  |  |
|           | Jump To<br>Consist:<br>Restricted Sp<br>Jump To<br>Failed Signals<br>Jump To<br>Events:<br>Activity Info:<br>Experimental             | Delete<br>1xboxcar.c<br>beed Zones L<br>New<br>s List:<br>Disable<br>Open Eve<br>Copen Se<br>1:        | Place C<br>on<br>Refresh List<br>.ist:<br>Delete<br>Delete<br>ent Editor                         | Consist                                                                                                    |  |  |  |  |  |  |  |  |  |  |
|           | Jump To<br>Consist:<br>Restricted Sp<br>Jump To<br>Failed Signals<br>Jump To<br>Events:<br>Activity Info:<br>Experimental             | Delete<br>1xboxcar.co<br>Deed Zones L<br>New<br>S List:<br>Disable<br>Open Eve<br>Copen Se<br>Copen Se | Place C<br>on<br>Refresh List<br>.ist:<br>Delete<br>Delete<br>ent Editor<br>ettings              | Consist                                                                                                    |  |  |  |  |  |  |  |  |  |  |
|           | Jump To<br>Consist:<br>Restricted Sp<br>Jump To<br>Failed Signals<br>Jump To<br>Events:<br>Activity Info:<br>Experimental<br>General: | Delete<br>1xboxcar.co<br>beed Zones L<br>New<br>s List:<br>Disable<br>Open Eve<br>Copen Se<br>Copen Se | Place C<br>on<br>Refresh List<br>.ist:<br>Delete<br>Delete<br>ent Editor<br>ettings<br>on't use! | Consist                                                                                                    |  |  |  |  |  |  |  |  |  |  |

Cliccare su New Activity

Nella casella a discesa superiore verrà visualizzato New Activity0 (nome provvisorio dato dal programma)

![](_page_26_Picture_2.jpeg)

Cliccare su Open Settings per immettere i dati di base dell'activity

| Activity In | fo: |             |  |
|-------------|-----|-------------|--|
|             | Op  | en Settings |  |
|             |     |             |  |

# Verrà visualizzata questa finestra

| Activity Settings. |               | ×            |
|--------------------|---------------|--------------|
| File Name:         | file0         | Description: |
| Display Name:      | New Activity0 | 1 1          |
| Difficulty:        | Easy 🔻        |              |
| Duration:          | 00:00         |              |
| Start Time:        | 12:00:00      |              |
| Season:            | Summer 💌      |              |
| Weather:           | Clear 🔻       |              |
| Horn At Crossings: |               |              |
| Fuel Coal:         | 100           | Briefing:    |
| Fuel Diesel:       | 100           |              |
| Fuel Water:        | 100           |              |
| Hazard Animal:     | 0             |              |
| Hazard People:     | 0             |              |
|                    |               |              |
|                    |               |              |
|                    |               |              |
|                    |               |              |

Qui verranno immessi il nome dell'activity, il nome che verrà visualizzato (per me sempre uguali), l'ora di inizio e gli altri parametri indicati

| Activity Settings. |          | x            |
|--------------------|----------|--------------|
| File Name:         | SR-Prova | Description: |
| Display Name:      | SR-Prova |              |
| Difficulty:        | Easy     |              |
| Duration:          | 00:00    |              |
| Start Time:        | 12:00:00 |              |
| Season:            | Summer   |              |
| Weather:           | Clear    |              |
| Horn At Crossings: |          |              |
| Fuel Coal:         | 100      | Briefing:    |
| Fuel Diesel:       | 100      |              |
| Fuel Water:        | 100      |              |
| Hazard Animal:     | 0        |              |
| Hazard People:     | 0        |              |
|                    |          |              |
|                    |          |              |
|                    |          |              |
|                    |          |              |

Ho immesso solo il nome e lasciato gli altri parametri di default.

Fatto questo chiudere il form tramite la X rossa in alto a destra e cliccare su Save Activity per Salvare i dati immessi

![](_page_27_Figure_3.jpeg)

Passo successivo creare il Traffic

Cliccare su Open Traffic Editor e cominciamo ad inserire i dati di base

![](_page_27_Figure_6.jpeg)

|               |                 |             |                   | Activity Objects List: |     |    |
|---------------|-----------------|-------------|-------------------|------------------------|-----|----|
|               | 📧 Edit FileName | ? ×         |                   |                        |     |    |
|               | SR-Prova        |             | Name:             |                        |     | a  |
|               | ОК              | Cancel      | Display Name:     |                        |     |    |
|               |                 |             | Services:         |                        | - 1 | -i |
| in the second |                 |             | Name:             | Start Time:            |     |    |
|               |                 |             |                   |                        |     |    |
|               |                 |             |                   |                        | e   | ł  |
|               |                 |             |                   |                        |     |    |
|               |                 |             |                   |                        |     |    |
|               |                 |             |                   |                        |     |    |
|               |                 |             |                   |                        |     |    |
|               |                 |             |                   |                        |     |    |
|               |                 |             |                   |                        |     |    |
|               |                 |             |                   | Add New                |     |    |
|               |                 |             |                   | Remove Selected        |     |    |
|               |                 |             |                   | Clone Selected         |     |    |
|               |                 |             | Selected Service: |                        |     |    |
|               |                 | New Traffic | Service:          |                        | •   |    |
|               |                 | Delete      | Start Time:       | 00:00:00               |     |    |
|               |                 |             |                   |                        |     |    |

Cliccare su New Traffic ed immettere il nome del traffic (per me uguale a quello dell'activity), cliccare su Ok e chiudere il form con la X rossa in alto a destra

|   | UNDEFINED  |                    | • |  |
|---|------------|--------------------|---|--|
|   | Op         | pen Service Editor |   |  |
| _ | Traffic:   |                    |   |  |
|   | SR-Prova   |                    | • |  |
|   | 0          | pen Traffic Editor |   |  |
|   | Timotoblar |                    |   |  |

In questa casella a discesa selezionare il traffic appena creato e salvare il tutto cliccando su Save Activity Passiamo ora alla definizione dei Service

Cliccare su Open Service Editor

| Player:   |                     |   |
|-----------|---------------------|---|
| UNDEFINED |                     | • |
|           | Open Service Editor |   |

# Verrà visualizzata questa finestra

| Name: This: Any: Service Info:<br>File Name:<br>Display Name:<br>Expected Player Performance:<br>Start Speed: |
|----------------------------------------------------------------------------------------------------|
| File Name:<br>Display Name:<br>Expected Player Performance:<br>Start Speed:                                   |
| Display Name:<br>Expected Player Performance:<br>Start Speed:                                                 |
| Expected Player Performance:<br>Start Speed:                                                                  |
| Start Speed:                                                                                                  |
|                                                                                                    |
| End Speed:                                                                                                    |
| Consist:                                                                                                    |
| · · · · · · · · · · · · · · · · · · ·                                                                         |
| Path:                                                                                                    |
|                                                                                                    |
| Stop: Station Name: Distance (km):                                                                            |
|                                                                                                    |
|                                                                                                    |
|                                                                                                    |
|                                                                                                    |
|                                                                                                    |
|                                                                                                    |
|                                                                                                    |
|                                                                                                    |
| Used by:                                                                                                    |
| Type: Name:                                                                                                   |
|                                                                                                    |
|                                                                                                    |
|                                                                                                    |

Come per il traffic, cliccare su New Service ed immettere il nome del service

![](_page_30_Picture_0.jpeg)

Cliccare su OK

Il service appena immesso verrà visualizzato nella colonna di sinistra

![](_page_31_Picture_0.jpeg)

Come si può notare al fianco del service appena immesso ci sono due caselle: una con la scritta Any, che significa che il service può essere comune a tutte le activity, l'altra con la scritta This, che significa per questa activity, e che al momento non risulta spuntata (lo sarà dopo il salvataggio)

A questo punto cliccare sul nome del service appena immesso che sarà visualizzato anche sulla destra in modo da poter permettere la modifica e la selezione di altri parametri

| Services    |           | ×                                  |  |  |  |
|-------------|-----------|------------------------------------|--|--|--|
| Name: T     | his: Any: | Service Info:                      |  |  |  |
| SR-Player   | 1         | File Name: SR-Player               |  |  |  |
|             |           | Display Name: SR-Player            |  |  |  |
|             |           | Expected Player Performance: 0.75  |  |  |  |
|             |           | Start Speed: 0                     |  |  |  |
|             |           | End Speed: 0                       |  |  |  |
|             |           | Consist:                           |  |  |  |
|             |           |                                    |  |  |  |
|             |           | Path:                              |  |  |  |
|             |           |                                    |  |  |  |
|             |           | Stop: Station Name: Distance (km): |  |  |  |
|             |           |                                    |  |  |  |
|             |           | Used by:                           |  |  |  |
|             |           | Type: Name:                        |  |  |  |
| New Service |           |                                    |  |  |  |
| Delete      |           |                                    |  |  |  |

Qui si può variare il nome del file, se ci rendiamo conto di un errore, il nome che verrà visualizzato nell'activity (premendo il tasto F7 in Open Rails), variare la performance (io la metto sempre ad 1), velocità iniziale e finale, selezionare il consist ed il path e, dopo aver selezionato quest'ultimo, selezionare le stazioni di fermata del treno.

| Services    |            |                   |                 |   |                | x |
|-------------|------------|-------------------|-----------------|---|----------------|---|
| Name:       | This: Any: | Service Info:     |                 |   |                |   |
| SR-Player   | <b>v</b>   | File Name:        | SR-Player       |   |                |   |
|             |            | Display Name:     | SR-Player       |   |                |   |
|             |            | Expected Play     | er Performance: | 1 |                |   |
|             |            | Start Speed:      |                 | 0 |                |   |
|             |            | End Speed:        |                 | 0 |                |   |
|             |            | Consist:          |                 |   |                |   |
|             |            | sr-prova.con      |                 |   |                | • |
|             |            | Path:             |                 |   |                |   |
|             |            | SR-Prova          |                 |   |                | - |
|             |            | Stop: Station     | Name:           |   | Distance (km): |   |
|             |            | Pavia<br>✓ Cava C | `arbonara       |   | 1.2<br>7.15    |   |
|             |            | Used by:          |                 |   |                |   |
|             |            | Type: Nan         | ne:             |   |                |   |
| New Service |            |                   |                 |   |                |   |
| Delete      |            |                   |                 |   |                |   |

Qui ho selezionato il consist SR-Prova, il path SR-Prova e ho deselezionato la stazione di Pavia che è quella di partenza. La partenza la definisco con un Waiting Point assoluto (quello con HH:MM) in fase di creazione del path.

Una volta fatti tutti i passaggi, cliccare sul tasto X rosso in alto a destra.

Nella casella a discesa del player, dove si trova anche il Service Editor, selezionare il service appena creato

| Player:   |                     |   |
|-----------|---------------------|---|
| SR-Player |                     | • |
|           | Open Service Editor |   |
|           |                     |   |

#### ATTENZIONE – IMPORTANTE

Prima di procedere al salvataggio occorre fare un passaggio

![](_page_34_Picture_2.jpeg)

Sulla casella a discesa dove è indicato il nome del Traffic selezionare UNDEFINED

| Traffic:  |                     |   |
|-----------|---------------------|---|
| UNDEFINED |                     | • |
|           | Open Traffic Editor |   |
|           |                     |   |

Poi selezionare di nuovo il nome del traffic

| SR-Prova |                     | • |
|----------|---------------------|---|
|          | Open Traffic Editor |   |

Solo a questo punto si può salvare il tutto cliccando su Save Activity

Perché bisogna fare questo?

Agli inizi dell'utilizzo di TSRE5 mi resi conto che quando creavo dei service o inserivo del traffic, questi non venivano correttamente salvati nell'activity.

Mi misi alla ricerca di soluzioni aiutandomi con Google e trovai una risposta ad un quesito analogo posto sul forum del sito TrainSim.com. La risposta la diede direttamente Goku, lo sviluppatore di TRSE5.

Fu lui a suggerire questa procedura, credo a causa di un bug nel codice, per risolvere il problema. Non mi sembra che la cosa sia stata risolta, per cui consiglio di effettuare questa procedura per il salvataggio ogni volta che si crea un nuovo service o quando il service viene inserito nel traffic, come vedremo dopo.

| Services         |                     |                             |                                            |                              |       |       | × |
|------------------|---------------------|-----------------------------|--------------------------------------------|------------------------------|-------|-------|---|
| Name:            | This:               | Any:                        | Service Info                               |                              |       |       |   |
| ✓ SR-Player ✓    | <b>√</b>            | File Name: SR-OrientExpress |                                            |                              |       |       |   |
| SR-OrientExpress |                     | V                           | Display Name                               | : SR-OrientExpre             | ess   | ss    |   |
|                  |                     |                             | Expected Player Performance: 1             |                              | 1     |       |   |
|                  | Start Speed:        |                             | 0                                          | 0                            |       |       |   |
|                  |                     | End Speed:                  |                                            | 0                            |       |       |   |
|                  |                     | Consist:                    |                                            |                              |       |       |   |
|                  |                     |                             | oeroyal.con 💌                              |                              |       |       | • |
|                  |                     |                             | Path:                                      |                              |       |       |   |
|                  |                     | Pavia5-Mortara1B            |                                            |                              |       | •     |   |
|                  | Stop: Station Name: |                             |                                            | Distance (km):               |       |       |   |
|                  |                     |                             | Cava Carbonara 7.25<br>Villanova d'A. 10.7 |                              |       | 7.25  |   |
|                  |                     |                             |                                            |                              |       | 10.7  |   |
|                  |                     |                             | Grope                                      | ello Cairoli<br>ello Cairoli |       | 14.32 |   |
|                  |                     |                             | Garlasco                                   |                              |       | 19.94 |   |
|                  |                     |                             | Tromello<br>Remondò                        |                              |       | 24.5  |   |
|                  |                     |                             | Mortara 36.44                              |                              | 36.44 |       |   |
|                  |                     |                             |                                            |                              |       |       |   |
|                  |                     |                             | Used by:                                   |                              |       |       |   |
|                  |                     |                             | Type: Na                                   | ime:                         |       |       |   |
|                  |                     |                             |                                            |                              |       |       |   |
|                  |                     |                             |                                            |                              |       |       |   |
| New Service      |                     |                             |                                            |                              |       |       |   |
| Delete           |                     |                             |                                            |                              |       |       |   |

Come si può notare, dopo il salvataggio, la casella This che prima abbiamo visto non spuntata, adesso è spuntata.

Il secondo service non risulta spuntato perché deve essere inserito nel Traffic

Passiamo ora all'inserimento del Traffic: cliccare su Open Traffic Editor

![](_page_36_Picture_1.jpeg)

Verrà visualizzata la finestra del Traffic Editor

| Traffic          |                   | ×               |
|------------------|-------------------|-----------------|
| Name: This: Any: | Name:             | SR-Prova.trf    |
| SR-Prova 🗸 🗸     | Display Name:     | SR-Prova        |
|                  | Services:         |                 |
|                  | Name:             | Start Time:     |
|                  |                   |                 |
|                  |                   |                 |
|                  |                   |                 |
|                  |                   |                 |
|                  |                   |                 |
|                  |                   |                 |
|                  |                   |                 |
|                  |                   |                 |
|                  |                   | Add New         |
|                  |                   | Remove Selected |
|                  |                   | Clone Selected  |
|                  | Selected Service: |                 |
| New Traffic      | Service:          | •               |
| Delete           | Start Time:       | 00:00:00        |

Cliccare a sinistra sul nome del traffic (potrebbe essercene più di uno) in modo da avere a destra i riferimenti del traffic selezionato

Cliccare sul tasto Add New

Vedremo visualizzato in altro, sotto la scritta Start Time, un orario tutto a zero: '00:00:00' Cliccare su detto orario in modo da abilitare la casella a discesa in basso

| Traffic                        |                                              | ×                                                   |
|--------------------------------|----------------------------------------------|-----------------------------------------------------|
| Name: This: Any:<br>SR-Prova V | Name:<br>Display Name:<br>Services:<br>Name: | SR-Prova.trf<br>SR-Prova<br>Start Time:<br>00:00:00 |
|                                |                                              | Add New                                             |
|                                |                                              | Remove Selected                                     |
|                                |                                              | Clone Selected                                      |
|                                | Selected Service:                            |                                                     |
| New Traffic                    | Service:                                     | UNDEFINED                                           |
| Delete                         | Start Time:                                  | 00:00:00                                            |

Dalla casella a discesa posta alla destra della scritta Service, selezionare il Service che ci interessa inserire nell'activity

Una volta selezionato il Service, immettere l'orario di partenza, tenendo anche presente eventuali WP inseriti in sede di definizione del path

| Traffic                        |                                                                  | x                                                   |
|--------------------------------|------------------------------------------------------------------|-----------------------------------------------------|
| Name: This: Any:<br>SR-Prova V | Name:<br>Display Name:<br>Services:<br>Name:<br>SR-OrientExpress | SR-Prova.trf<br>SR-Prova<br>Start Time:<br>12:00:00 |
|                                |                                                                  | Add New                                             |
|                                |                                                                  | Remove Selected                                     |
|                                |                                                                  | Clone Selected                                      |
|                                | Selected Service:                                                |                                                     |
| New Traffic                    | Service:                                                         | SR-OrientExpress                                    |
| Delete                         | Start Time:                                                      | 12:00:00                                            |

A questo punto chiudere la finestra con la X rossa in alto a destra ed effettuare la procedura di salvataggio come prima indicato.

Come possiamo vedere, anche il Service appena inserito fa parte della nostra activity

| Serv | ices            |        |      |                             |                     |   |                |   |  |
|------|-----------------|--------|------|-----------------------------|---------------------|---|----------------|---|--|
| Name | :               | This:  | Anv: | Service Info:               |                     |   |                |   |  |
| √ S  | R-Player        | ✓<br>✓ | √    | File Name: SR-OrientExpress |                     |   |                |   |  |
|      | R-OrientExpress |        | V    | Display Name:               |                     |   |                |   |  |
|      |                 |        |      | Expected Playe              | er Performance:     | 1 |                |   |  |
|      |                 |        |      | Start Speed:                |                     | 0 |                |   |  |
|      |                 |        |      | End Speed:                  |                     | 0 |                |   |  |
|      |                 |        |      | Consist:                    |                     |   |                |   |  |
|      |                 |        |      | oeroyal.con                 |                     |   |                | • |  |
|      |                 |        |      | Path:                       |                     |   |                |   |  |
|      |                 |        |      | Pavia5-Mortara1B            |                     |   |                |   |  |
|      |                 |        |      | Stop: Station Name:         |                     |   | Distance (km): |   |  |
|      |                 |        |      | Pavia                       |                     |   | 0.56           |   |  |
|      |                 |        |      | Cava C<br>Villano           | arbonara<br>va d'A. |   | 7.25<br>10.7   |   |  |
|      |                 |        |      | Gropel                      | lo Cairoli          |   | 14.32          |   |  |
|      |                 |        |      | Gropel                      | lo Cairoli          |   | 14.32          |   |  |
|      |                 |        |      | Garlaso                     | :0<br>              |   | 19.94          |   |  |
|      |                 |        |      | Remon                       | idò                 |   | 30.34          |   |  |
|      |                 |        |      | Mortar                      | a                   |   | 36.44          |   |  |
|      |                 |        |      |                             |                     |   |                |   |  |
|      |                 |        |      | Llead by:                   |                     |   |                |   |  |
|      |                 |        |      | Type: Nam                   | 1e:                 |   |                |   |  |
|      |                 |        |      | Type: Num                   | n                   |   |                |   |  |
|      |                 |        |      |                             |                     |   |                |   |  |
|      | New Service     |        |      |                             |                     |   |                |   |  |
|      | Delete          |        |      |                             |                     |   |                |   |  |

Vediamo ora come inserire l'orario di servizio di un treno

Cliccare su Open Timetable Editor

![](_page_40_Picture_2.jpeg)

#### Verrà visualizzato il Timetable Editor

| Timetable                       |                      |          |         |         |              |  |
|---------------------------------|----------------------|----------|---------|---------|--------------|--|
| ✓ SR-Player<br>SR-OrientExpress | Station:             |          | Arrive: | Depart: | Performance: |  |
|                                 |                      | Calc     | ulate   |         |              |  |
|                                 | Start Time:          | 12:00:00 |         |         |              |  |
|                                 | Consist main ENG:    | 380      |         |         |              |  |
|                                 | Max ENG Speed:       | 96 km/h  |         |         |              |  |
|                                 | Timetable Avg Speed: | NONE     |         |         |              |  |

Sulla sinistra sono elencati i treni presenti nell'activiti.

Cliccando su uno di essi sulla destra verranno visualizzate le stazioni attraversate oggetto di fermata, stazioni che sono state selezionate in fase di creazione del Service

| Timetable        |                      |                |          |              |   | x |
|------------------|----------------------|----------------|----------|--------------|---|---|
| SR-Player        | Station:             | Arrive:        | Depart:  | Performance: |   |   |
| SK-OrientExpress | Cava Carbonara       |                | 12:00:00 | 12:00:00     | 1 |   |
|                  |                      |                |          |              |   |   |
|                  |                      |                |          |              |   |   |
|                  |                      | с              | alculate |              |   |   |
|                  | Start Time:          | 12:00:00       |          |              |   | ۲ |
|                  | Consist main ENG:    | FS_Aln990_3013 |          |              |   |   |
|                  | Max ENG Speed:       | 129 km/h       |          |              |   |   |
|                  | Timetable Avg Speed: | NONE           |          |              |   |   |

In questo caso il treno Player effettuerà la fermata in una sola stazione e qui va inserito l'orario di arrivo e partenza

Basta evidenziare l'orario e scrivere l'ora di arrivo, o partenza, come indicato in HH:MM:SS

| Timetable        |                      |                |          |          |              | x |
|------------------|----------------------|----------------|----------|----------|--------------|---|
| SR-Player        | Station:             |                | Arrive:  | Depart:  | Performance: |   |
| SK-OrientExpress | Cava Carbonara       |                | 12:10:00 | 12:11:00 | 1            |   |
|                  |                      |                |          |          |              |   |
|                  |                      |                |          |          |              |   |
|                  |                      |                |          |          |              |   |
|                  |                      |                |          |          |              |   |
|                  |                      |                |          |          |              |   |
|                  |                      |                |          |          |              |   |
|                  |                      | Calc           | ulate    |          |              |   |
|                  | Start Time:          | 12:00:00       |          |          |              |   |
|                  | start nine;          | 12:00:00       |          |          |              |   |
|                  | Consist main ENG:    | FS_Aln990_3013 |          |          |              |   |
|                  | Max ENG Speed:       | 129 km/h       |          |          |              |   |
|                  | Timetable Avg Speed: | NONE           |          |          |              |   |

Una volta immessi gli orari per un singolo treno, consiglio di chiudere il timetable editor (con la X rossa) ed effettuare la procedura di salvataggio. Successivamente inserire gli orari di un altro treno.

A questo punto l'activity può considerarsi pronta per un test.

Vediamo come inserire un consist statico nell'activity

In Activity Objects List selezionare il consist che si vuole inserire come statico nell'activity

| Activity Objects List: |             |               |   |  |  |  |  |  |
|------------------------|-------------|---------------|---|--|--|--|--|--|
|                        |             |               | • |  |  |  |  |  |
| Jump To                | Delete      | Place Consist |   |  |  |  |  |  |
| Consist:               | 1xboxcar.co | 1xboxcar.con  |   |  |  |  |  |  |
|                        |             | Refresh List  |   |  |  |  |  |  |

| Activity Obje | ects List:                                                    |                                                                                   |   |  |  |  |  |  |
|---------------|---------------------------------------------------------------|-----------------------------------------------------------------------------------|---|--|--|--|--|--|
|               |                                                               |                                                                                   | • |  |  |  |  |  |
| Jump To       | Delete                                                        | Place Consist                                                                     |   |  |  |  |  |  |
| Consist:      | 1xboxcar.co                                                   | on                                                                                | • |  |  |  |  |  |
| Restricted S  | 2 x dash 9, 2<br>2 x gp38-2.0<br>2 x kiha 31.0<br>2000std.cor | 2 x dash 9, 20 intermodal.con<br>2 x gp38-2.con<br>2 x kiha 31.con<br>2000std.con |   |  |  |  |  |  |
| lumo To       | 2d950chm.c                                                    | on                                                                                |   |  |  |  |  |  |
|               | 3 x sd40-2,                                                   | 50 mixed.con                                                                      |   |  |  |  |  |  |
| Failed Signal | 30000exe.c<br>310.con<br>380.con                              | on                                                                                |   |  |  |  |  |  |
| Jump To       | 380eng+ten                                                    | der.con                                                                           |   |  |  |  |  |  |
| Events:       | 4 grain, 3 ho                                                 | pper.con                                                                          |   |  |  |  |  |  |
|               | 4xk140s.cor                                                   | 1                                                                                 |   |  |  |  |  |  |
|               | 5 remigeration                                                | or.con                                                                            |   |  |  |  |  |  |
| Activity Info | acela.con                                                     |                                                                                   |   |  |  |  |  |  |
|               | acelahhp-8s                                                   | tndrd.con                                                                         |   |  |  |  |  |  |
| Experimenta   | acelastd.cor                                                  | 1                                                                                 |   |  |  |  |  |  |
|               | ai310.con                                                     |                                                                                   |   |  |  |  |  |  |
|               | aihservice2.                                                  | con                                                                               |   |  |  |  |  |  |
| General:      | airoscot.con                                                  | n                                                                                 |   |  |  |  |  |  |
|               | autocar.con                                                   | •                                                                                 |   |  |  |  |  |  |
|               | barcarch.co                                                   | n                                                                                 |   |  |  |  |  |  |
|               | barcarso.co                                                   | n                                                                                 |   |  |  |  |  |  |
|               | caboose.cor                                                   | 1                                                                                 |   |  |  |  |  |  |
|               | class 50, 8 c                                                 | arriages.con                                                                      |   |  |  |  |  |  |
|               | dassou.con                                                    |                                                                                   |   |  |  |  |  |  |
|               | d930gran.co                                                   | n                                                                                 |   |  |  |  |  |  |
|               | d937oil.con                                                   |                                                                                   |   |  |  |  |  |  |
|               | d950chem.c                                                    | on                                                                                |   |  |  |  |  |  |
|               | d9gds.con                                                     |                                                                                   |   |  |  |  |  |  |
|               | d9imod.con                                                    |                                                                                   |   |  |  |  |  |  |
|               | a901.con                                                      |                                                                                   |   |  |  |  |  |  |

Nella piccola finestra che si trova a sinistra dello schermo e chiamata Navi Window, selezionare la stazione o lo scalo merci dove posizionare il consist, quindi cliccare su Jump

| N               | Navi Window |                   |     |    |      |         |   |                   |   |  |
|-----------------|-------------|-------------------|-----|----|------|---------|---|-------------------|---|--|
| Route: Stations |             |                   |     |    |      |         |   |                   |   |  |
| Cava Carbonara  |             |                   |     |    |      |         |   |                   | • |  |
| Poir            | nter: x     | 2.17299           | y   | 1  | 06.0 | 87      | z | -177 <b>.</b> 184 |   |  |
| Car             | mera: x     | 8                 | y   | 1  | 26   |         | z | -136              |   |  |
| x               | -5818       |                   |     |    | Y    | 14603   |   |                   |   |  |
| lat             | lat 45.2636 |                   |     |    | lon  | 8.73544 |   |                   |   |  |
| Obje            | ects: 67    | 2 ( including 0 h | nid | de | en)  |         |   |                   |   |  |
|                 |             |                   | 1   | lu | mp   |         |   |                   |   |  |

Ho selezionato Stazioni e, nell'elenco delle stazioni, Cava Carbonara

Nella finestra principale di TSRE5 verrà visualizzato la stazione selezionata, muovendosi con i soliti tasti di windows, o con il mouse, individuare il punto dove posizionare il consist, cliccare su Place Consist nella pulsantiera a destra

|    | Activity Obje | ects List: |               | • |  |
|----|---------------|------------|---------------|---|--|
|    | Jump To       | Delete     | Place Consist |   |  |
|    | Consist:      | nnmxdgds.c | on            | • |  |
| 「粱 |               |            | Refresh List  |   |  |

e fare click con il mouse sul punto prima individuato

![](_page_45_Picture_0.jpeg)

Nell' esempio ho posizionato una loco vapore sul binario del deposito merci di Cava Carbonara Per cancellare il consist statico appena posizionato, basta cliccare su tasto Delete presente accanto a Place Consist

Non dimenticarsi di disabilitare il tasto Place Consist, si corre il rischio di posizionare consist non voluti

Sempre con la solita procedura, salvare l'activity

Di seguito la procedura per inserire degli eventi.

Cliccare su Open Event Editor

![](_page_46_Picture_2.jpeg)

Viene visualizzata la finestra per la gestione degli eventi

| Activity Events |           |    |                   |                 |   |
|-----------------|-----------|----|-------------------|-----------------|---|
| Action Loca     | ation Tim | ne | Event:            |                 |   |
|                 |           |    | Name:             |                 |   |
|                 |           |    | Activation Level: | 0               |   |
|                 |           |    | Triggered Text:   |                 |   |
|                 |           |    | Untriggered Text: |                 |   |
|                 |           |    | Notes:            |                 |   |
|                 |           |    | Disable pause:    | 0               | ۲ |
|                 |           |    | Reversable.       |                 |   |
|                 |           |    | Outcomes:         |                 |   |
|                 |           |    |                   |                 |   |
|                 |           |    |                   |                 |   |
|                 |           |    |                   |                 |   |
|                 |           |    |                   |                 |   |
|                 |           |    |                   | Add New         |   |
|                 |           |    |                   | Demove Selected |   |
| New Act         | ion Event |    | Selected Outcome: |                 |   |
| De              | lete      |    | Action:           | None.           | • |

Come vediamo ci sono 3 tipi di eventi

- 1) Evento di Azione: non l'ho mai usato ma credo che si attivi quando il player effettua qualcosa di particolare
- 2) Evento di posizione
- 3) Evento a tempo

Evento a tempo (Time)

Cliccare sulla scheda Time in alto, poi in basso su New Event Time In alto a sinistra verrà visualizzato New Event Cliccando su New Event, il lato destro della finestra si predispone per l'inserimento dei dati relativi all'evento

| Activity Events      |                   |                 | x |
|----------------------|-------------------|-----------------|---|
| Action Location Time | Time:             |                 |   |
| New Event            | Activation Time:  | 00:00:00        | 9 |
|                      | Event:            |                 |   |
|                      | Name:             | New Event       |   |
|                      | Activation Level: | 1               | • |
|                      | Triggered Text:   |                 |   |
|                      | Untriggered Text: |                 |   |
|                      | Notes:            |                 |   |
|                      | Disable pause:    |                 |   |
|                      | Outcomes:         |                 |   |
|                      |                   |                 |   |
|                      |                   | Add New         |   |
|                      |                   | Remove Selected |   |
| New Time Event       | Selected Outcome: |                 |   |
| Delete               | Action:           | None.           | • |

Immette l'Activation Time, cioè il momento in cui l'evento verrà attivato.

Come per MSTS l'orario indicato non è l'orario assoluto sulle 24 ore, ma l'orario trascorso dall'inizio dell'activity.

Sostituire il generico New Event con un nome significativo

Cliccare sul tasto Add New per poi selezionare l'azione da eseguire Alla selezione di Add New nello spazio chiamato Outcomes sarà visualizzata solo una striscia colorata, cliccandoci sopra si ha la possibilità di selezionare il tipo di azione da eseguire

| Activity Events                      |                             |                    | x |
|--------------------------------------|-----------------------------|--------------------|---|
| Action Location Time<br>Primo Evento | Time:<br>Activation Time:   | 00:01:00           | ٢ |
|                                      | Event:<br>Name:             | Primo Evento       | 1 |
|                                      | Activation Level:           | 1                  | ¢ |
|                                      | Triggered Text:             |                    | ٦ |
|                                      | Untriggered Text:           |                    |   |
|                                      | Notes:                      |                    |   |
|                                      | Disable pause:<br>Outcomes: |                    |   |
|                                      | Display a message           | •                  |   |
|                                      |                             | Add New            |   |
|                                      | Selected Outcome:           | Remove Selected    |   |
|                                      | Action:                     | Display a message. | • |
|                                      | Prova messaggio             |                    |   |
| New Time Event                       |                             |                    |   |
| Delete                               |                             |                    |   |

Nell'esempio sopra, ho chiamato l'evento Primo Evento da attivare un minuto dopo l'inizio dell'activity con la visualizzazione di un messaggio.

Vi invito anche ad esplorare le altre possibilità

Con la consueta procedura salvare il tutto

#### Evento di posizione

L'evento di posizione differisce dall'evento a tempo perché si selezionerà sulla route un punto preciso dove lo stesso avvenga Vediamo come procedere

Cliccare sulla scheda Location e cliccare su New Location Event

Come per l'evento a tempo verrà visualizzata la scritta New Event in alto a sinistra

| Activity Events      |                   |    |                  | I                 | x  |
|----------------------|-------------------|----|------------------|-------------------|----|
| Action Location Time | Location:         |    |                  |                   |    |
| New Event            | Position:         |    | 0000             |                   |    |
|                      |                   |    | Jump to location | Pick new location |    |
|                      | Radius:           |    | 10               |                   | •  |
|                      | Train must stop:  |    |                  |                   |    |
|                      | Event:            |    |                  |                   |    |
|                      | Name:             | Ne | ew Event         |                   |    |
|                      | Activation Level: | 1  |                  |                   | ¢  |
|                      | Triggered Text:   |    |                  |                   |    |
|                      | Untriggered Text: |    |                  |                   |    |
|                      | Notes:            |    |                  |                   |    |
|                      | Disable pause:    |    |                  |                   |    |
|                      | Outcomes:         |    |                  |                   |    |
|                      |                   |    |                  |                   |    |
|                      |                   |    |                  |                   |    |
|                      |                   |    |                  |                   |    |
|                      |                   |    |                  |                   |    |
|                      |                   |    | Add New          |                   |    |
|                      |                   |    | Remove Selected  |                   | Ĩ. |
| New Location Event   | Selected Outcome: |    |                  |                   |    |
| Delete               | Action:           | N  | one.             |                   | •  |

Cliccando su New Event il lato destro della finestra si predispone per l'inserimento dei dati

La differenza con l'evento Time è che al posto dell'orologio è visualizzata la posizione dell'evento, inizialmente tutto a zero

Per inserire un evento di locazione (o posizione) bisogna selezionare il punto dove far avvenire l'evento tramite l'utilizzo della finestra Navi Window vista prima per il posizionamento dei consist

| Navi Window                          |                   |  |   |     |         |         |     |          |  |  |  |  |
|--------------------------------------|-------------------|--|---|-----|---------|---------|-----|----------|--|--|--|--|
| Route: Stations                      |                   |  |   |     |         |         |     |          |  |  |  |  |
| Pavia 🔻                              |                   |  |   |     |         |         |     |          |  |  |  |  |
| Poir                                 | ointer: x 29.4319 |  | у | 6   | 55.2327 |         | z   | -54.2843 |  |  |  |  |
| Camera: x 50 y 1                     |                   |  | 1 | .00 |         | z       | -50 |          |  |  |  |  |
| x                                    | X -5803           |  |   |     |         | 14599   |     |          |  |  |  |  |
| lat                                  | at 45.1887        |  |   |     |         | 9.13512 |     |          |  |  |  |  |
| Objects: 1579 ( including 0 hidden ) |                   |  |   |     |         |         |     |          |  |  |  |  |
| Jump                                 |                   |  |   |     |         |         |     |          |  |  |  |  |

Ho selezionato la stazione di Pavia e cliccato su Jump

A Pavia ho visualizzato il primo binario

![](_page_50_Picture_3.jpeg)

![](_page_51_Picture_0.jpeg)

Sull'Activity Event si clicca su Pick New Location

E con il mouse si clicca sul binario nel punto dove si vuole avvenga l'evento

![](_page_52_Picture_0.jpeg)

Nella finestra principale sarà visualizzata una linea rossa con su scritto New Event

Portarsi di nuovo nell'Activity Event e cambiare il nome all'evento

| Activity E         | vents    |                  |                    |         |                               | ×                 |  |  |  |  |
|--------------------|----------|------------------|--------------------|---------|-------------------------------|-------------------|--|--|--|--|
| Action             | Location | Time             | Location:          |         |                               |                   |  |  |  |  |
| Primo Evento       |          |                  | Position:          |         | -5803 14599 -22.7101 -110.711 |                   |  |  |  |  |
|                    |          |                  |                    |         | Jump to location              | Pick new location |  |  |  |  |
|                    |          |                  | Radius:            |         | 10                            | \$                |  |  |  |  |
|                    |          | Train must stop: |                    |         |                               |                   |  |  |  |  |
|                    |          | Event:           |                    |         |                               |                   |  |  |  |  |
|                    |          |                  | Name: Primo Evento |         |                               |                   |  |  |  |  |
|                    |          |                  | Activation Level:  | 1       |                               | ÷                 |  |  |  |  |
|                    |          |                  | Triggered Text:    | :       |                               |                   |  |  |  |  |
|                    |          |                  | Untriggered Text:  |         |                               |                   |  |  |  |  |
|                    |          |                  | Notes:             | ites:   |                               |                   |  |  |  |  |
|                    |          | Disable pause:   |                    |         |                               |                   |  |  |  |  |
|                    |          |                  | Outcomes:          |         |                               |                   |  |  |  |  |
|                    |          |                  |                    |         |                               |                   |  |  |  |  |
|                    |          |                  |                    |         |                               |                   |  |  |  |  |
|                    |          |                  |                    |         |                               |                   |  |  |  |  |
|                    |          |                  |                    |         |                               |                   |  |  |  |  |
|                    |          |                  | Add New            |         |                               |                   |  |  |  |  |
|                    |          |                  | Remove Selected    |         |                               |                   |  |  |  |  |
| New Location Event |          |                  | Selected Outcome:  |         |                               |                   |  |  |  |  |
| Delete             |          | Action:          |                    | None. 👻 |                               |                   |  |  |  |  |

Effettuato l'immissione del nome nella casella Position in alto verrà visualizzata l'esatta posizione dell'evento.

Per la parte successiva far riferimento all'evento a tempo

Credo di avere esposto quelle che sono le mie esperienze su OR/TSRE5

Spero che questo piccolo tutorial possa essere utile a qualcuno

Invito in ogni caso a seguire i post sui forum, sia su Il Deposito.net sia su TrainSimulatorHobby.net (scritti in ordine alfabetico), in modo particolare il post che ho linkato prima e che ad ogni buon fine riporto

http://www.trainsimhobby.net/forum/viewtopic.php?f=23&t=13227

Sono reperibile su entrambi i forum con il nick Esserre57

Un cordiale saluto

Simmaco Ragozzino